# คู่มือ

# หลักเกณฑ์ และวิธีการยื่นคำขออนุญาต ทางอิเล็กทรอนิกส์ (e-Permit) ตามพระราชบัญญัติการบัญชี พ.ศ. ๒๕๔๓

**ฉบับปรับปรุงปี 2567** ฝ่ายส่งเสริมพัฒนาผู้ทำบัญชีและงานอนุญาต ส่วนส่งเสริมพัฒนาวิชาชีพบัญชี กองกำกับบัญชีธุรกิจ โทร. 0 2547 4408 อีเมล <u>account3814@dbd.go.th</u>

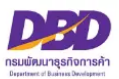

# สารบัญ

|                                                                                                    | หน้า    |
|----------------------------------------------------------------------------------------------------|---------|
| ระบบการให้บริการงานการอนุญาตตามพระราชบัญญัติการบัญชี พ.ศ. ๒๕๔๓                                                      | 3       |
| เริ่มต้นการใช้งานระบบงานการอนุญาต (e-Permit)                                                                        | 4 - 7   |
| การยื่นแบบ ส.บช.๑ ขออนุญาตเก็บรักษาบัญชีและเอกสารที่ต้องใช้ประกอบการลงบัญชี<br>ไว้ ณ สถานที่อื่น                    | 8 - 17  |
| การยื่นแบบ ส.บช.๒ แจ้งบัญชีและเอกสารที่ต้องใช้ประกอบการลงบัญชีสูญหายหรือเสียหาย                                     | 18 - 28 |
| การยื่นแบบ ส.บช.๔ ขออนุญาตเปลี่ยนรอบปีบัญชี                                                                         | 29 - 36 |
| <ul> <li>คำอธิบายเพิ่มเติมการยื่นคำขออนุญาตเปลี่ยนรอบปีบัญชี</li> </ul>                                             | 37 - 38 |
| ยื่นแบบ แจ้งส่งมอบบัญชีฯ แจ้งการส่งมอบบัญชีและเอกสารที่ต้องใช้ประกอบการลงบัญชี<br>(กรณีเลิกประกอบธุรกิจตามมาตรา ๑๗) | 39 - 50 |
| ประวัติรายการคำขอ                                                                                                   | 51      |
| ออกจากระบบ                                                                                                    | 51      |
| คำถามที่พบบ่อย                                                                                                    | 52 - 57 |

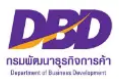

#### ระบบงานการอนุญาต (e-Permit) ตามพระราชบัญญัติการบัญชี พ.ศ. ๒๕๔๓

กรมพัฒนาธุรกิจการค้า เล็งเห็นความสำคัญของการให้บริการที่สะดวก รวดเร็ว ประหยัดค่าใช้จ่าย และ ลดระยะเวลาในการเดินทางสำหรับการประกอบธุรกิจในยุดิจิทัล จึงได้นำเทคโนโลยีสารสนเทศสมัยใหม่ เข้ามา พัฒนาระบบการให้บริการงานการอนุญาตตามพระราชบัญญัติการบัญชี พ.ศ. ๒๕๔๓ โดยผู้ประกอบธุรกิจไม่ต้อง เดินทางไปติดต่อด้วยตนเองหรือทางไปรษณีย์อีก ซึ่งงานการอนุญาตดังกล่าวประกอบไปด้วย ๔ งาน คือ

- ๑. การขออนุญาตเก็บรักษาบัญชีและเอกสารที่ต้องใช้ประกอบการลงบัญชีไว้ ณ สถานที่อื่น
- การแจ้งบัญชีและเอกสารที่ต้องใช้ประกอบการลงบัญชีสูญหายหรือเสียหาย
- ๓. การขออนุญาตเปลี่ยนรอบปีบัญชี
- ๙. การส่งมอบบัญชีและเอกสารที่ต้องใช้ประกอบการลงบัญชี (กรณีเลิกประกอบกิจการโดยมิได้มีการชำระบัญชี)

เพื่อให้สอดคล้องกับระบบงานที่พัฒนาขึ้นใหม่ กรมพัฒนาธุรกิจการค้าได้มี ประกาศกรมพัฒนาธุรกิจ การค้า เรื่อง หลักเกณฑ์และวิธีการในการขออนุญาตและการอนุญาตเปลี่ยนรอบปีบัญชี การขออนุญาตเก็บ รักษาบัญชีและเอกสารที่ต้องใช้ประกอบการลงบัญชีไว้ ณ สถานที่อื่น การแจ้งบัญชีและเอกสารที่ต้องใช้ ประกอบการลงบัญชีสูญหายหรือเสียหาย และการส่งมอบบัญชีและเอกสารที่ต้องใช้ประกอบการลงบัญชี (กรณีเลิกประกอบกิจการโดยมิได้มีการชำระบัญชี) ทางอิเล็กทรอนิกส์ (e-Permit) พ.ศ. ๒๕๖๑ ซึ่งมีผลบังคับ ใช้ตั้งแต่วันที่ ๒ พฤษภาคม ๒๕๖๑

การเข้าสู่ระบบการให้บริการงานการอนุญาตและรับแจ้งตามพระราชบัญญัติการบัญชี พ.ศ. ๒๕๔๓ ทางอิเล็กทรอนิกส์ เปิดให้บริการตั้งแต่วันที่ ๑๔ พฤศจิกายน ๒๕๕๙ โดยผู้มีหน้าที่จัดทำบัญชีต้องยื่นคำขอ ทางเว็บไซต์กรมพัฒนาธุรกิจการค้า โดยใช้ Username และ Password เช่นเดียวกับระบบการยื่นงบการเงิน ทางอิเล็กทรอนิกส์ (DBD e-filing)

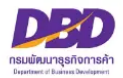

### เริ่มต้นการใช้งานระบบงานการอนุญาต (e-Permit)

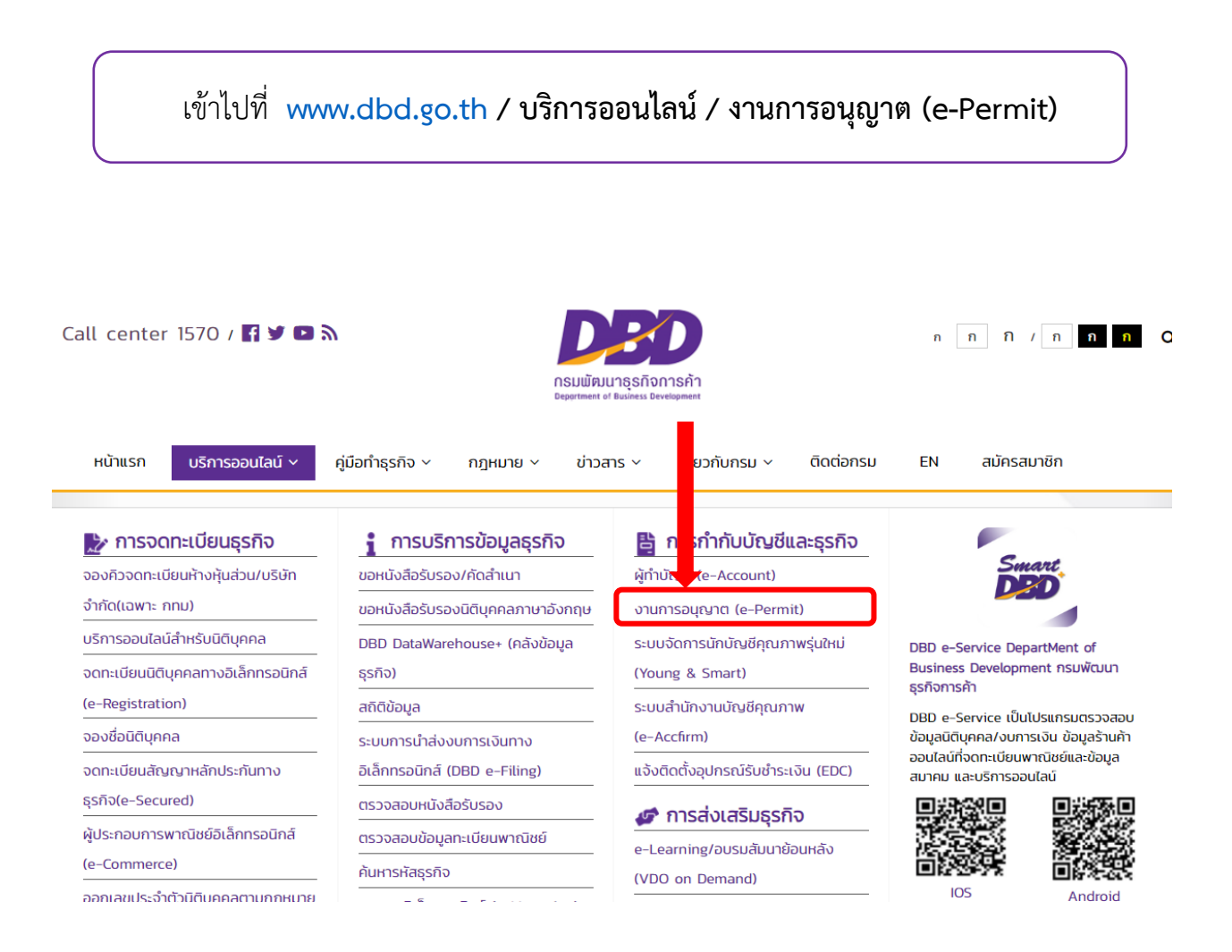

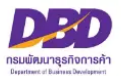

เมื่อเข้าสู่ระบบงานการอนุญาต (e-Permit) จะแสดงหน้าจอตามภาพด้านล่าง ให้ใส่ Username และ Password (เช่นเดียวกับระบบการยื่นงบการเงินทางอิเล็กทรอนิกส์ (e-Filing))

|                                                                                                    | nsl.<br>Depa                                                                                                    | <b>ມພັຮຸມເກຣຸຣກົຈກາຣຄ້າ</b><br>artment of Business Development                                                                                                    |
|----------------------------------------------------------------------------------------------------|----------------------------------------------------------------------------------------------------|----------------------------------------------------------------------------------------------------|
|                                                                                                    | ชื่อผู้ใช้ (Username) :<br>รหัสผ่าน (Password) :                                                                                                    | <ul> <li>▲ Jusername</li> <li>Password</li> <li>ເກັງສູ່ຈະນນ</li> </ul>                                                                                                    |
| ระบบการให้บริการงานการอนุญาตทางผี<br>รักษาบัญชิและเอกสาฯ ไว้ ณ สถานที่อื่น (3) แบบ<br>สารสนเทศสมัยใหม่เข้ามาพัฒนาปรับปรุงคุณภาพ<br>Username, Password และ eMail ดังกล่าวให้ไร่<br>ป้า ผู้มือการใช้งานระบบการให้บริการ<br>ป้า เอกสารประกอบคำขอที่กำหนดในเ | ເເລັກກรอนิกส์ (e-Permit) ເປັນระบบก<br>ເຈັ່ນບັญซีหรือเอกสารฯสูญหายหรือเสีย<br>การให้บริการ ໂดยใช้ Username, Pa<br>ທີ່ແກນการลงลายมือชื่อ ແละ <b>ไม่ค้องคำเรี</b><br>มานการอนุญาตและรับแจ้งตามพระราช<br><b>การขึ้นทางอิเล็กทรอนิกส์ (e-Permit)</b> | กรใช้บริการงานการอนุญาตตามพระราชบัญญัติการบัญชี พ.ศ.2543 ได้แก่ (1) การขออนุญาตเปลี่ยนรอบบิบัญชี (2) การขออนุญาตเก็บ<br>ยหาย (4) การส่งมอบบัญชีและเอกสารฯ (กรณีเลิกประกอบธุรกิจโดยมิได้มีการช่าระบัญชี) โดยกรมพัฒนาธุรกิจการค้าได้มีการนำเทคโนโล<br>เรรพord และ eMail เช่นเดียวกับระบบการยื่นงบการเงินทางอิเล็กทรอนิกส์ (DBD e-Filing) ที่ได้รับจากกรมพัฒนาธุรกิจการค้า และการโ<br>มินการยื่นค่าขอ ด้วยตนเองหรือไปรษณีย์อีก<br>ซบัญญัติการบัญชี พ.ศ.2543 |
|                                                                                                    | ะ-Permit<br>ค้า เรื่อง นโยบายการคุ้มครองข้อมูลส่ว                                                                                                    | วมบุคคล                                                                                                    |

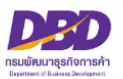

### จะพบหน้าจอ "ระบบการให้บริการงานการอนุญาตและรับแจ้งตามพระราชบัญญัติการบัญชี พ.ศ.

๒๕๔๓" (ระบบจะแสดงข้อมูลของท่าน ได้แก่ เลขนิติบุคคล / ชื่อนิติบุคคล / ที่อยู่ / อีเมล) ท่านสามารถเลือก ดำเนินการได้ ๖ หัวข้อ

- ๑. ยื่นแบบ ส.บช.๑ ขออนุญาตเก็บรักษาบัญชีไว้ที่อื่น
- ยื่นแบบ ส.บช.๒ แจ้งบัญชีสูญหาย/เสียหาย
- ๓. ยื่นแบบ ส.บช.๔ ขออนุญาตเปลี่ยนรอบปีบัญชี
- ๔. ยื่นแบบ แจ้งส่งมอบบัญชีา
- ประวัติรายการคำขอ
- ๖. ออกจากระบบ

| реор пзыйя<br>Depar       | เมาอุรกิจการค้า กระทรวงพาณิชย์<br>ment of Business Development                                                 | e - Permit |
|---------------------------|----------------------------------------------------------------------------------------------------|------------|
| ระบบการให้บริการงานก      | ารอนุญาตและรับแจ้งตามพระราชบัญญัติการบัญชี พ.ศ.2543                                                            |            |
| 🕵 ขออนุญาตเก็บรักษาบัญ    | มีไว้ที่อื่น (ส.บซ.1) 👔 แจ้งบัญชีสูญหายเสียหาย (ส.บซ.2) 🤹 ซอนุญาดเปลี่ยนรอบปีบัญชี (ส.บซ.4) 🤹 แจ้งส่งมอบบัญชีฯ |            |
| 👰 ประวัติรายการคำขอ       | ออกจากระบบ                                                                                                    |            |
| ข้อมูลนิติบุคคล           |                                                                                                    |            |
| เลขทะเบียนนิติบุคคล       | :                                                                                                    |            |
| ชื่อนิติบุคคล             | :                                                                                                    |            |
| ที่อยู่                   | :                                                                                                    |            |
| อเมล                      | :                                                                                                    |            |
| คำแนะนำ                   |                                                                                                    |            |
| กรุณาเลือกเมนูเพื่อทำราย  | การ                                                                                                    |            |
|                           |                                                                                                    |            |
| จัดทำโดย กรมพัฒนาธุรกิจกา | รค้า กระทรวงพาณิชย์ (สนามบินน้ำ) 563 ถนน นนทบุรี ตำบลบางกระสอ อำเภอเมือง จังหวัดนนทบุรี 11000                  |            |

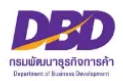

### หน้าจอแสดงข้อความแจ้งให้ผู้มีหน้าที่จัดทำบัญชีทราบถึงเอกสารประกอบคำขอที่ต้องใช้ และการรับรองสำเนาเอกสาร

|                                                      | nsı.<br>Depa                                                                                                    | <b>ມພັສນແກຣຸຣກົຈກາຣຄ້າ</b><br>artment of Business Development                                                                                                    |
|------------------------------------------------------|----------------------------------------------------------------------------------------------------|----------------------------------------------------------------------------------------------------|
|                                                      | ชื่อผู้ใช้ (Username) :<br>รหัสฟาน (Password) :                                                                                                    | Lusername     Password     Infightsuu                                                                                                    |
| າຍາດການເຊິ່ງ ແລະ ແລະ ແລະ ແລະ ແລະ ແລະ ແລະ ແລະ ແລະ ແລະ | นการอนุญาตการอิเล็กการอนิกด์ (e-Permit) เป็นระบบการใช้บ่<br>วัยที่หรือเอกการขุญาตกายคือเติยงาย (4) การส่งผอบบัญชัยแล<br>Jsername, Password และ eMail เช่นเดียวกับระบบการขึ้งงบ<br>ซึ่งเค่าขอ ด้วยตามองหรือไปราชน์ชีอิก<br>แรบบการให้บริการสามการอนุญาตและวับแจ้งตามพระราชบัญญั<br>แต่กขอที่กำหนดในการขึ้นการอิเล็กกรอนิกด์ (e-Permit)<br>กระบบ e-Permit<br>ม (FAQ) | ริการงานการอนุญาตตามพระราชบัญญัติการบัญชิ พ.ศ.2543 ได้แก่ (1) การขออนุญาคเปลี่ยนรอบปีบัญชิ (2) การขออนุญาคเก็บรักษาบัญชิและเอกสาฯ<br>เอกสารฯ (กาณีเล็กประกอบอุรกิจโมยมีได้มีการข้าระบัญชิ) โดยกามพัฒนาธุรกิจการค้าได้มีการนำเทคโนโดยิตราสแทคสตัยใหม่เริ่มกาพัฒนาปรับปรุง<br>การเงินทางอินก์ส (DBD e-Filing) ที่ได้รับจากกรมพัฒนาธุรกิจการค้า และการใช้ Username, Password และ eMail ดังกล่าวให้ใช้แทนการดง<br>เดิการบัญชี พ.ศ.2543 |

### สอบถามข้อมูลเพิ่มเติมได้ที่ : งานการอนุญาต (e-Permit)

โทร. 0 2547 4408

อีเมล <u>account3814@dbd.go.th</u>

Line OpenChat : DBD Accounting

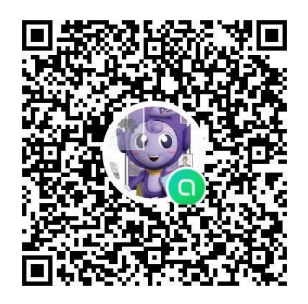

คู่มือหลักเกณฑ์ และวิธีการยื่นคำขออนุญาตทางอิเล็กทรอนิกส์ (e-Permit)

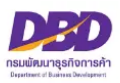

# การยื่นแบบ ส.บช.1

# ขออนุญาตเก็บรักษาบัญชีและ เอกสารที่ต้องใช้ประกอบการลงบัญชีไว้ ณ สถานที่อื่น

(ตามมาตรา 13)

คู่มือหลักเกณฑ์ และวิธีการยื่นคำขออนุญาตทางอิเล็กทรอนิกส์ (e-Permit)

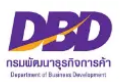

# กฎหมายที่เกี่ยวข้องกรณีขออนุญาตเก็บรักษาบัญชี และเอกสารที่ต้องใช้ประกอบการลงบัญชีไว้ ณ สถานที่อื่น ตามพระราชบัญญัติการบัญชี พ.ศ. 2543

มาตรา 13 ผู้มีหน้าที่จัดทำบัญชีต้องเก็บรักษาบัญชีและเอกสารที่ต้องใช้ประกอบการ ลงบัญชีไว้ ณ สถานที่ทำการ หรือสถานที่ที่ใช้ทำการผลิตหรือเก็บสินค้าเป็นประจำหรือสถานที่ที่ใช้ เป็นที่ทำงานเป็นประจำเว้นแต่ผู้มีหน้าที่จัดทำบัญชีจะได้รับอนุญาตจากสารวัตรใหญ่บัญชีหรือสารวัตรบัญชี ให้เก็บรักษาบัญชีและเอกสารที่ต้องใช้ประกอบการลงบัญชีไว้ ณ สถานที่อื่นได้

การขออนุญาตตามวรรคหนึ่งให้เป็นไปตามหลักเกณฑ์และวิธีการที่อธิบดีกำหนด และใน ระหว่างรอการอนุญาตให้ผู้มีหน้าที่จัดทำบัญซีเก็บรักษาบัญชีและเอกสารที่ต้องใช้ประกอบการลงบัญซีไว้ใน สถานที่ที่ยื่นคำขอนั้นไปพลางก่อนได้

ในกรณีที่จัดทำบัญชีด้วยเครื่องคอมพิวเตอร์หรือเครื่องมืออื่นใดในสถานที่อื่นใดในราชอาณาจักร ที่มิใช่สถานที่ตามวรรคหนึ่ง แต่มีการเชื่อมโยงเครือข่ายคอมพิวเตอร์หรือเครื่องมือนั้นมายังสถานที่ตามวรรค หนึ่ง กรณีดังกล่าวนี้ให้ถือว่าได้มีการจัดเก็บรักษาบัญชีไว้ ณ สถานที่ตามวรรคหนึ่งแล้ว

มาตรา 31 ผู้มีหน้าที่จัดทำบัญชีผู้ใดไม่ปฏิบัติตามมาตรา 11 วรรคสาม มาตรา 13 มาตรา 14 มาตรา 15 หรือมาตรา 17 ต้องระวางโทษปรับไม่เกินห้าพันบาท

มาตรา 40 ในกรณีที่ผู้กระทำความผิดเป็นนิติบุคคล ถ้าการกระทำความผิดของนิติบุคคล นั้นเกิดจากการสั่งการหรือการกระทำของกรรมการ หรือผู้จัดการ หรือบุคคลใดซึ่งรับผิดของในการดำเนินงาน ของนิติบุคคลนั้น หรือในกรณีที่บุคคลดังกล่าวมีหน้าที่สั่งการหรือกระทำการและละเว้นไม่สั่งการหรือไม่ กระทำการจนเป็นเหตุให้นิติบุคคลนั้นกระทำความผิด ผู้นั้นต้องรับโทษตามที่บัญญัติไว้สำหรับความผิดนั้นๆ ด้วย

มาตรา 41 บรรดาความผิดตามมาตรา 27 มาตรา 28 มาตรา 29 มาตรา 30 มาตรา 31 มาตรา 32 มาตรา 34 มาตรา 35 และมาตรา 36 วรรคสอง ให้อธิบดีหรือผู้ซึ่งอธิบดีมอบหมาย มีอำนาจ เปรียบเทียบได้ และเมื่อผู้กระทำความผิดได้ชำระค่าปรับตามที่ได้เปรียบเทียบแล้ว ให้คดีเป็นอันเลิกกัน ตามประมวลกฎหมายวิธีพิจารณาความอาญา

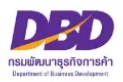

#### เอกสารประกอบ

### คำขออนุญาตเก็บรักษาบัญชีและเอกสารที่ต้องใช้ประกอบการลงบัญชี ณ สถานที่อื่น

- 1. หลักฐานของผู้มีหน้าที่จัดทำบัญชี
  - กรณีเป็นกิจการร่วมค้า
    - สำเนาคำร้องขอมีเลขและบัตรประจำตัวผู้เสียภาษีอากร
- 2. เอกสารสำคัญแสดงสิทธิในการใช้สถานที่
  - 2.1 กรณี ใช้บริการของธุรกิจรับฝากเก็บบัญชีฯ หรือ ธุรกิจบริการคลังสินค้า
    - สำเนาสัญญาเช่าสถานที่ หรือ หนังสือให้ความยินยอมใช้สถานที่
  - 2.2 กรณี ธุรกิจเป็นเจ้าของสถานที่ที่นำบัญชีฯ ไปจัดเก็บ
    - สำเนาสัญญาเช่า/ขายที่ดิน
  - 2.3 กรณี สถานที่ที่น้ำบัญชีฯ ไปจัดเก็บเป็นของผู้ที่เกี่ยวข้องกับธุรกิจ (เช่น กรรมการบริษัท ผู้ถือหุ้น หรือ เป็นสำนักงานรับทำบัญชี)
    - สำเนาสัญญาเช่าสถานที่ หรือ หนังสือให้ความยินยอมใช้สถานที่
- 3. แผนที่ตั้งโดยสังเขปของสถานที่ที่ขออนุญาตนำบัญชีฯ ไปจัดเก็บ
- ภาพถ่ายของสถานที่ที่ขออนุญาตนำบัญชีฯ ไปจัดเก็บ เช่น ภาพถ่ายอาคารที่นำบัญชีฯ ไปจัดเก็บ โดยถ่ายให้เห็นเลขที่อาคาร ห้อง หรือชั้นที่จัดเก็บ เป็นต้น
- **หมายเหตุ** ด้านบนของแผนที่ตั้งและภาพถ่ายของสถานที่ที่ขออนุญาตนำบัญชีฯ ไปจัดเก็บ ให้ระบุ ข้อความ "**สถานที่เก็บรักษาบัญชีและเอกสารประกอบการลงบัญชี ของ.....**"
  - รองรับนามสกุลไฟล์ .pdf .jpg และ .tiff เท่านั้น

#### คำแนะนำ

กรณีธุรกิจขออนุญาตเก็บรักษาบัญชีและเอกสารที่ต้องใช้ประกอบการลงบัญชีไว้ ณ สถานที่อื่น โดยมีสัญญา หรือการให้ความยินยอมมีกำหนดเวลา เมื่อครบกำหนดเวลาดังกล่าวจะต้องยื่นคำขอ อนุญาต พร้อมแนบเอกสารใหม่ทั้งหมด ถ้ามีการเปลี่ยนแปลงสัญญาเพิ่มเติม หรือต่อท้าย ต้องแนบมา พร้อมการยื่นแบบคำขอด้วย

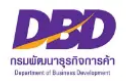

### การอนุญาตเก็บรักษาบัญชีและเอกสารประกอบการลงบัญชีไว้ ณ สถานที่อื่น

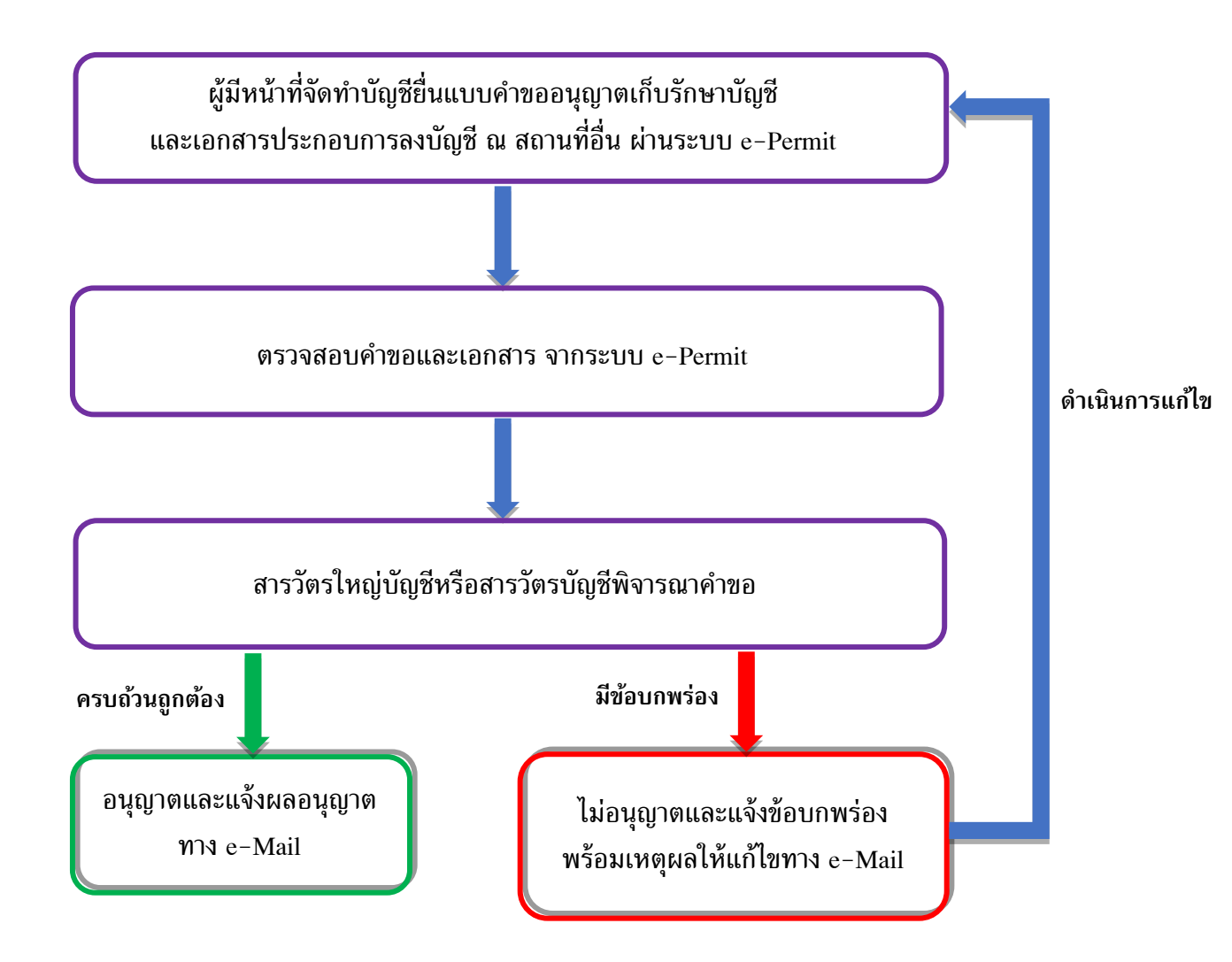

### การแจ้งผลทางอีเมล

ระบบงานการอนุญาต (e-Permit) จะแจ้งผลการพิจารณาไปที่อีเมลเดียวกับที่ใช้ใน ระบบการยื่นงบการเงินทางอิเล็กทรอนิกส์ (DBD e-Filing)

้คู่มือหลักเกณฑ์ และวิธีการยื่นคำขออนุญาตทางอิเล็กทรอนิกส์ (e-Permit)

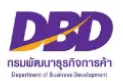

# การขออนุญาตเก็บรักษาบัญชีไว้ที่อื่น (ส.บช.1)

เมื่อเข้าสู่ระบบฯ และต้องการแจ้งขออนุญาตเก็บรักษาบัญชีไว้ที่อื่น (ส.บช.1) ดำเนินการดังนี้

- กดเลือกที่ "ขออนุญาตเก็บรักษาบัญชีไว้ที่อื่น (ส.บช.1)"
- กด สร้างคำขอ

| ระบบการให้บริการงานการอง                                                              | ญาตและรับแจ้งตามพระราชบัญญัติการบัญชี พ.ศ.2543                                                       |   |
|---------------------------------------------------------------------------------------|----------------------------------------------------------------------------------------------------|---|
| 👰 ขออนุญาตเก็บรักษาบัญซีไว้ที่อื่                                                     | น (ส.บซ.1) 🧊 แจ้งบัญชีสูญหายเสียหาย (ส.บซ.2) 🤹 ขออนุญาตเปลี่ยนรอบบีบัญชี (ส.บซ.4) 🦞 แจ้งส่งมอบบัญชีๆ |   |
| <ul> <li>สร้างคำขอ</li> <li>ดาวม์โหลดแบบฟอร์ม ส.บช.1</li> <li>ขอมูลนดบุคคล</li> </ul> | 2                                                                                                    | _ |
| เลขทะเบียนนิติบุคคล<br>ชื่อนิติบุคคล<br>ที่อยู่<br>อีเมล                              | :<br>:<br>:<br>:                                                                                     |   |
| คำแนะนำ                                                                               |                                                                                                    |   |
| กรุณาเลือกเมนูเพื่อทำรายการ                                                           |                                                                                                    |   |
|                                                                                       |                                                                                                    |   |

### หัวข้อที่ 1 - หน้าหลัก

 ให้ระบุ อีเมล และ เบอร์โทรผู้กรอกข้อมูล (ให้ระบุ E-Mail และเบอร์โทรเพื่อใช้ในการติดต่อระหว่าง ดำเนินการยื่น สบ.ช. 1 และจะแจ้งผลการพิจารณาไปยัง E-Mail ที่ท่านแจ้งไว้กับระบบการยื่นงบ การเงินทางอิเล็กทรอนิกส์ (DBD e-Filing))

4. คลิก ถัดไป

| หน้าหลัก                                                                                      | 2 เอกสารบัญชีฯ                                                  | 3 สถานที่จัดเก็บ                                                    | 4 ความเกี่ยวข้อง                             | 5 ยื่นคำขอ                         |                             |
|-----------------------------------------------------------------------------------------------|-----------------------------------------------------------------|---------------------------------------------------------------------|----------------------------------------------|------------------------------------|-----------------------------|
| หน้าหลัก                                                                                      |                                                                 |                                                                     |                                              |                                    |                             |
| เลขทะเบียนนิติบุคคล                                                                           | :                                                               |                                                                     |                                              |                                    |                             |
| ชื่อผู้ขออนุญาต                                                                               | :                                                               |                                                                     |                                              |                                    |                             |
| เลขที่ใบอนุญาต/ หนังสือรับ                                                                    | 1501 :                                                          |                                                                     |                                              |                                    |                             |
| ที่ตั้งสำนักงานใหญ่ในประเท                                                                    | ศไทย :                                                          |                                                                     |                                              |                                    |                             |
| อีเมล *                                                                                       | : [                                                             |                                                                     |                                              |                                    |                             |
| เบอร์โทรศัพท์ผู้กรอกข้อมูล                                                                    | • : [                                                           |                                                                     |                                              |                                    |                             |
| <del>มีความปวะเงค์จะชออนุญาต</del><br>เป็นที่ผลิด หรือเก็บสินค้าเป็<br>โดยมีรายละเอียด ดังนี้ | <del>เพ่อสาววัตรใหญ่อัญอีกใย</del><br>นประจำ หรือ สถานที่ที่ใช้ | <del>ล 13วัตวอัญชี เพื่อสำอัญชีและเอเ</del><br>ป็นที่ทำงานเป็นประจำ | <del>เลาวที่ต้องใช้ปวะกอบการลงอัญ</del> ชี ไ | ปเก็บไว้ ณ สถานที่อื่น ที่มิใช่สถา | นที่ทำการหรือ สถานที่ที่ใช้ |
|                                                                                               |                                                                 |                                                                     |                                              |                                    |                             |

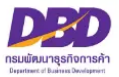

### หัวข้อที่ 2 - เอกสารบัญชีฯ

6. **บัญชี**และ**เอกสารที่ต้องใช้ประกอบการลงบัญชี** ต้องระบุรอบปีบัญชีที่จะนำไปจัดเก็บ โดยคลิก ⊠ี หน้าหัวข้อและระบุ รายละเอียดดังภาพ

| หน้าหลัก (2 เอกสารบัญร์                                                 | อีน 3 สถามที่จัดเก็บ 4 ความเกี่ยวข้อง 5 ยิ่มคำขอ |
|-------------------------------------------------------------------------|--------------------------------------------------|
| บัญชีและเอกสารที่ต้องใช้ประกอบการ                                       | ลงบัญชี                                          |
| บัญขีและเอกสารที่ด้องใช้ประกอบการลงบัญขี<br>๔ บัญชี                     | ที่จะนำไปเก็บไว้ ณ สถานที่อื่น ประกอบด้วย        |
| รอบบิบัญชีสินสุดวันที •<br>ຈຳນວນ<br>ໄด้แก่ (เพิ่มได้สูงสุด 10 รายการ) • | :<br>0 ↓ ປິ ♀<br>:<br>1 ບັญชี<br>                |
| 🖌 เอกสารที่ต้องใช้ประกอบการลงบัญชี                                      |                                                  |
| รอบปีบัญชีสินสุดวันที •<br>ຈຳนวน<br>ໄด้แก่ (เพิ่มได้สูงสุด 10 รายการ) • | :<br>0 ↓ ປິ •<br>1                               |

- 7. ระบุ รอบปีบัญชีที่ต้องนำบัญชีและ / หรือเอกสารฯ ไปจัดเก็บ โดยระบุ
  - รอบปีบัญชีสิ้นสุดวันที่ (เช่น 31/12/2560)

ถึง

- รอบปีบัญชีสิ้นสุดวันที่ (เช่น 31/12/2564)
- จำนวนกี่รอบปีบัญชี (เช่น 5) ปี
- ได้แก่ (ให้ระบุ บัญชีและ / หรือเอกสารฯ ที่ต้องการไปจัดเก็บ เช่น **บัญชีทุกชนิด** / **เอกสาร**

#### ประกอบการลงบัญชีทุกประเภท)

- \* สามารถเพิ่มได้สูงสุด 10 รายการ โดยคลิกที่ **ปุ่มบวก**
- \* กรณีบันทึกผิดพลาดสามารถ**ลบรายการได้**โดยคลิกที่รูป **ถังขยะ**

8. คลิก ถัดไป

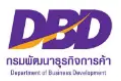

### หัวข้อที่ 3 - สถานที่จัดเก็บ

| น้าหลัก              | 2 เอกสารบัญชีฯ                | 3 สถานที่จัดเก็บ               | 4 ความเกี่ยวข้อง                                                                                                    | 5 ขึ้นคำขอ                                                                                                    |                                                            |
|----------------------|-------------------------------|--------------------------------|----------------------------------------------------------------------------------------------------|----------------------------------------------------------------------------------------------------|------------------------------------------------------------|
| ข้อมูลสถานที่        |                               |                                |                                                                                                    |                                                                                                    |                                                            |
| สถานที่ที่จะนำบัญชีเ | และเอกสารที่ต้องใช้ประกอบการล | งบัญชีไปจัดเก็บมีรายละเอียด คื | Ð                                                                                                    |                                                                                                    |                                                            |
| บ้านเลขที่ 🔹         | : 1                           |                                | หมู่ที่ : (                                                                                                    | g                                                                                                    |                                                            |
| หมู่บ้าน             | :                             |                                | ตรอก/ชอย :                                                                                                    |                                                                                                    |                                                            |
| ชื่ออาคาร            | :                             |                                | ชั้นที่ :                                                                                                    |                                                                                                    |                                                            |
| เลขที่ห้อง           | :                             |                                | ถนน :                                                                                                    |                                                                                                    |                                                            |
| แขวง/ตำบล *          | : g                           |                                |                                                                                                    |                                                                                                    |                                                            |
| ເขต/ວຳເກວ *          | : g                           |                                |                                                                                                    |                                                                                                    |                                                            |
| จังหวัด 🔹            | : g                           |                                | รหัสไปรษณีย์ :                                                                                                    |                                                                                                    |                                                            |
| ละติจูด/ ลองจิจูด    | : 0                           | •                              |                                                                                                    |                                                                                                    |                                                            |
| แนบไฟล์แผนที่แล:     | ะภาพถ่ายสถานที่เก็บ • 🧣       | 8                              | <ul> <li>แผนที่ตั้งโดยสังเขปของส</li> </ul>                                                                                                    | สถานที่ที่ขออนุญาตนำบัญชีฯไปจัดเก็บ                                                                                                    |                                                            |
|                      | ٥                             |                                | <ul> <li>ภาพถ่ายของสถานที่ที่ขอ<br/>เช่น ภาพถ่ายอาคารที่นำบัญเ<br/>หมายเหตุ ด้านบนของแผนที่<br/>ข้อความ "สถานที่เก็บรักษาบัญ<br/>(รองรับนามสกุลไฟล์ .pdf,</li> </ul> | อนุญาตนำบัญชีฯไปจัดเก็บ<br>3ฯ ไปจัดเก็บ โดยถ่ายให้เห็นเลขที่อาคาร ห้อ<br>ตั้งและภาพถ่ายของสถานที่ที่ขออนุญาตนำบัญ<br>ชีและเอกสารประกอบการลงบัญชี ของ<br>.jpg และ .tiff เท่านั้น) | งหรือขั้นที่จัดเก็บ เป็นต้น<br>ขูซิฯไปจัดเก็บ ให้ระบุ<br>* |
| หลักฐานของผู้มีห     | เน้าที่จัดทำบัญชี กรณีเป็นกิจ | าการร่วมค้าฯ                   |                                                                                                    |                                                                                                    |                                                            |
| แนบไฟล์              | Ø                             |                                | หลักฐานของผู้มีหน้าที่จัดท<br>• กรณีเป็น กิจการร่วมค้าฯ<br>- สำเนาค่าร้องขอมิเลขและบั<br>(รองรับนามสกุลไฟล์ .pdf,                                                    | iาบัญชี<br>เ<br>ตรประจำตัวผู้เสียภาษีอากร<br>jpg และ .tiff เท่านั้น)                                                                                                    |                                                            |
| กลับหน้าหลัก         | ย้อนกลับ                      | ฉัดไป                          | 13                                                                                                    |                                                                                                    |                                                            |

#### ข้อมูลสถานที่

ให้ระบุข้อมูลของสถานที่จัดเก็บบัญชีฯ (หัวข้อไหนมีเครื่องหมาย \* คือหัวข้อที่ต้องกรอกให้ครบ)

10. **ละติจูด / ลองจิจูด** ให้คลิกที่**ลูกโลก** เพื่อหา "ค่าเริ่มต้น" โดยระบบจะหาค่าเริ่มต้นของที่ตั้งตามที่อยู่ ของธุรกิจ ท่านสามารถ**ย้ายหมุดสีแดง**ไปยังตำแหน่งใกล้เคียงที่สุดได้

11. ให้แนบไฟล์**ภาพถ่าย**และ**แผนที่ตั้ง**ของสถานที่จัดเก็บบัญชีฯ และระบุข้อความว่า "สถานที่เก็บรักษา บัญชีและเอกสารประกอบการลงบัญชีของ......**ชื่อธุรกิจ**......" ไว้ด้านบนของภาพถ่ายและแผนที่ตั้ง

กรณีต้องการแนบไฟล์ใหม่ ให้เปลี่ยนชื่อไฟล์ใหม่ด้วย เนื่องจากระบบมีการตรวจสอบการแนบไฟล์ซ้ำ
 เช่น เดิมชื่อไฟล์ "แผนที่" ให้เปลี่ยนเป็น "แผนที่\_1" เป็นต้น

- 12. หลักฐานของผู้มีหน้าที่จัดทำบัญชีกรณีเป็นกิจการร่วมค้า
- ให้แนบไฟล์สำเนาคำร้องขอมีเลขและบัตรประจำตัวผู้เสียภาษีอากร (กรณีเป็น กิจการร่วมค้า)
- 13. **คลิก ถัดไป**

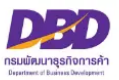

### หัวข้อที่ 4 - ความเกี่ยวข้อง

|    | Department of Business Development                                                                               | rmit |
|----|----------------------------------------------------------------------------------------------------|------|
|    | คำขออนุญาตเก็บรักษาบัญชีและเอกสารที่ต้องใช้ประกอบการลงบัญชีไว้ ณ สถานที่อื่น                                     |      |
|    | 1 หน้าหลัก 2 เอกสารบัญชีฯ 3 สถานที่จัดเก็บ 4 ความเกี่ยวข้อง 5 ยื่มคำขอ                                           |      |
| 14 | ความเกี่ยวข้อง                                                                                                   |      |
|    | สถานที่ที่จะนำบัญชีและเอกสารที่ต้องใช้ประกอบการลงบัญชีไปจัดเก็บไว้ มีความเกี่ยวข้องกับผู้มีหน้าที่จัดทำบัญชี โดย |      |
|    | เอกสารสำคัญแสดงสิทธิการใช้สถานที่<br>แนบไฟล์ •                                                                   |      |

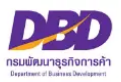

14. ให้ระบุ **สถานที่ที่จะนำบัญชีและเอกสารที่ต้องใช้ประกอบการลงบัญชีไปจัดเก็บ** มีความเกี่ยวข้อง

- กับ ผู้มีหน้าที่จัดทำบัญชีโดยเลือก
  - 14.1 เป็น **ธุรกิจรับฝากเก็บรักษาบัญชีฯ (คลังสินค้า)** หรือ
  - 14.2 เป็น <u>สำนักงานบริการรับทำบัญชี</u> หรือ

- สิทธิในการใช้สถานที่ ให้เลือก โดยการเช่า หรือ ได้รับความยินยอมให้ใช้สถานที่ ให้ใส่ วันที่เริ่มต้นตามสัญญา หรือ หนังสือยินยอมให้ใช้สถานที่ (เช่น 01/01/2560) วันที่สิ้นสุดตามสัญญา หรือ หนังสือยินยอมให้ใช้สถานที่ (เช่น 31/12/2562) เป็นเวลา (เช่น 3) ปี

<u>เอกสารสำคัญแสดงสิทธิในการใช้สถานที่ (หนังสือยินยอมให้ใช้สถานที่)</u>
 ต้องแนบไฟล์ สัญญาเช่าสถานที่ หรือ หนังสือยินยอมให้ใช้สถานที่ แล้วแต่กรณี
 กรณีที่เป็นภาษาต่างประเทศให้แนบคำแปลเพิ่มเติมด้วย

14.3 เป็น **สถานที่ที่ผู้มีหน้าที่จัดทำบัญชีมีสิทธิ์ใช้สถานที่** หรือ

**สิทธิในการใช้สถานที่** ให้เลือกว่าเป็น **เจ้าของ** หรือ **โดยการเช่า** หรือ **ได้รับความยินยอมให้ใช้สถานที่** 

14.3.1 หากเลือก **เจ้าของ** 

<u>เอกสารสำคัญแสดงสิทธิในการใช้สถานที่ (หนังสือยินยอมให้ใช้สถานที่)</u>

14.3.2 หากเลือก **โดยการเช่า** 

**วันที่เริ่มต้น**ตามสัญญา หรือ หนังสือยินยอมให้ใช้สถานที่ (เช่น 01/01/2560) **วันที่สิ้นสุด**ตามสัญญา หรือ หนังสือยินยอมให้ใช้สถานที่ (เช่น 31/12/2562) เป็นเวลา (เช่น 3) ปี

<u>เอกสารสำคัญแสดงสิทธิในการใช้สถานที่ (หนังสือยินยอมให้ใช้สถานที่)</u> ต้องแนบไฟล์ **สัญญาเช่าสถานที่** หรือ **หนังสีอยินยอมให้ใช้สถานที่** แล้วแต่กรณี กรณีที่เป็นภาษาต่างประเทศให*้*แนบคำแปลเพิ่มเติมด<sup>้</sup>วย

14.4 หากเลือก อื่นๆ โปรดระบุ ...... – **ให้แนบเอกสารตามข้อเท็จจริง** 

15. เมื่อทำรายการแล้วให้คลิก ถัดไป

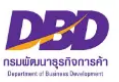

### หัวข้อที่ 5 - ยื่นคำขอ

|    | DBD              | ารมพัฒนาธุรกิจการค้า กระทรวงพา<br>Department of Business Develo | นิชบ์<br>oment                      |                                 |                                       | e - Permit      |
|----|------------------|-----------------------------------------------------------------|-------------------------------------|---------------------------------|---------------------------------------|-----------------|
| คำ | ขออนุญาตเก็บรั   | กษาบัญชีและเอกสารที่ต้องใ                                       | ช้ประกอบการลงบัญชีไว้ ถ             | เ สถานที่อื่น                   |                                       |                 |
| 0  | หน้าหลัก         | 2 เอกสารบัญชีฯ                                                  | 3 สถานที่จัดเก็บ                    | 4 ความเกี่ยวข้อง                | 5 ยื่นคำขอ                            |                 |
|    | ขึ้นขับควรขึ้นต่ | 2812                                                            |                                     |                                 |                                       |                 |
| 16 | DHDHILIDHH       | 100                                                             |                                     |                                 |                                       |                 |
|    | วันที่นำบัญขึ    | และเอกสารที่ต้องใช้ประกอบการลงเ                                 | มัญซีไปเก็บไว้นอกสถานที่ประกอบ<br>  | ธุรกิจ พร้อมระบุเหตุผลและความจํ | าเป็นในการนำบัญชีและเอกสารฯ ไปจัดเก็บ | ณ สถานที่อื่น • |
|    |                  |                                                                 |                                     |                                 |                                       | le le           |
|    | 17 🗌 ข้าพเจ้าข   | อรับรองว่าข้อความที่ระบุไว้และเอกส                              | ารแนบอื่นที่จัดส่งมาพร้อมนี้ ได้จัด | ทำขึ้นอย่างถูกต้องครบถ้วน ตามค  | วามเป็นจริงและตามกฏหมาย ทุกประการ     | ]               |
|    | • หมายเ          | หตุ : วันที่ระบุควรเป็นวันที่ตั้งแต่วันที่                      | ยื่นคำขอเป็นต้นไป                   |                                 |                                       |                 |
|    |                  |                                                                 |                                     |                                 |                                       |                 |
|    | กลับหน้าหลัเ     | ย้อนกลับ                                                        | ยื่นค่าขอ                           | 18                              |                                       |                 |

16. ให้ระบุวันที่นำบัญชีและเอกสารที่ต้องใช้ประกอบการลงบัญชีไปเก็บไว้นอกสถานที่ประกอบธุรกิจ พร้อมระบุเหตุผลและความจำเป็นในการนำบัญชีและเอกสารฯ ไปจัดเก็บ ณ สถานที่อื่น (เช่น สถานที่จัดเก็บไม่ เพียงพอ)

หมายเหตุ วันที่ระบุควรเป็นวันที่ตั้งแต่วันที่ยื่นคำขอเป็นต้นไป

#### 17. อย่าลืมใส่เครื่องหมายถูกในช่อง 🗖

 ข้าพเจ้าขอรับรองว่าข้อความที่ระบุไว้และเอกสารแนบอื่นที่จัดส่งมาพร้อมนี้ ได้จัดทำขึ้นอย่างถูกต้อง และครบถ้วน ตามความเป็นจริงและตามกฎหมาย ทุกประการ

#### 18. คลิก ยื่นคำขอ

ยื่นคำขอแล้ว จะขึ้นสถานะเป็น "รอพิจารณา"

- เจ้าหน้าที่พิจารณาคำขอแล้ว <mark>จะแจ้งผลการพิจารณาไปยัง E-Mail ที่ท่านแจ้งไว้กับ</mark> ระบบการยื่นงบการเงินทางอิเล็กทรอนิกส์ (DBD e-Filing)

หากสถานะคำขอเป็น "ผ่านการพิจารณาเห็นชอบ" ท่านสามารถ Download คำขอเก็บไว้
 เป็นหลักฐานได้ โดย Download ในแถบเมนู "ประวัติรายการคำขอ"

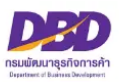

# การยื่นแบบ ส.บช.2

# แจ้งบัญชีและเอกสารที่ต้องใช้ประกอบการลงบัญชี สูญหายหรือเสียหาย (ตามมาตรา 15)

คู่มือหลักเกณฑ์ และวิธีการยื่นคำขออนุญาตทางอิเล็กทรอนิกส์ (e-Permit)

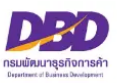

# กฎหมายที่เกี่ยวข้องกรณีแจ้งบัญชีและเอกสารที่ต้องใช้ประกอบการลงบัญชี สูญหายหรือเสียหาย ตามพระราชบัญญัติการบัญชี พ.ศ. 2543

มาตรา 15 ถ้าบัญชีหรือเอกสารที่ต้องใช้ประกอบการลงบัญชีสูญหายหรือเสียหาย ให้ผู้มี หน้าที่จัดทำบัญชีแจ้งต่อสารวัตรใหญ่บัญชีหรือสารวัตรบัญชีตามหลักเกณฑ์และวิธีการที่อธิบดีกำหนดภายใน สิบห้าวันนับแต่วันที่ทราบหรือควรทราบถึงการสูญหายหรือเสียหายนั้น

มาตรา 16 ในกรณีที่สารวัตรใหญ่บัญชีหรือสารวัตรบัญชีตรวจพบว่าบัญชีและเอกสารที่ต้อง ใช้ประกอบการลงบัญชีที่เป็นสาระสำคัญแก่การจัดทำบัญชีสูญหายหรือถูกทำลาย หรือปรากฏว่าบัญชีและ เอกสารดังกล่าวมิได้เก็บไว้ในที่ปลอดภัย ให้สันนิษฐานว่าผู้มีหน้าที่จัดทำบัญชีมีเจตนาทำให้เสียหาย ทำลาย ซ่อนเร้น หรือทำให้สูญหายหรือทำให้ไร้ประโยชน์ซึ่งบัญชีหรือเอกสารนั้น เว้นแต่ผู้มีหน้าที่จัดทำบัญชีจะ พิสูจน์ให้เชื่อได้ว่าตนได้ใช้ความระมัดระวังตามสมควรแก่กรณีแล้ว เพื่อป้องกันมิให้บัญชีหรือเอกสารที่ต้องใช้ ประกอบการลงบัญชีสูญหายหรือเสียหาย

**มาตรา 31** ผู้มีหน้าที่จัดทำบัญชีผู้ใดไม่ปฏิบัติตามมาตรา 11 วรรคสาม มาตรา 13 มาตรา 4

มาตรา 15 หรือมาตรา 17 ต้องระวางโทษปรับไม่เกินห้าพันบาท

1

มาตรา 33 ผู้มีหน้าที่จัดทำบัญชีผู้ใดแจ้งข้อความตามมาตรา 15 เป็นเท็จต่อสารวัตรใหญ่ บัญชีหรือสารวัตรบัญชีว่าบัญชีหรือเอกสารที่ต้องใช้ประกอบการลงบัญชีสูญหาย หรือเสียหายต้องระวางโทษ จำคุก ไม่เกินหกเดือน หรือปรับไม่เกินหนึ่งหมื่นบาท หรือทั้งจำทั้งปรับ

มาตรา 38 ผู้ใดทำให้เสียหาย ทำลาย ช่อนเร้น หรือทำให้สูญหายหรือทำให้ไร้ประโยชน์ซึ่ง บัญชีหรือเอกสารที่ต้องใช้ประกอบการลงบัญชี ต้องระวางโทษจำคุกไม่เกินหนึ่งปี หรือปรับไม่เกินสองหมื่น บาท หรือทั้งจำทั้งปรับ

ในกรณีที่ผู้กระทำความผิดตามวรรคหนึ่งเป็นผู้มีหน้าที่จัดทำบัญชี ต้องระวางโทษจำคุกไม่ เกินสองปี หรือปรับไม่เกินสี่หมื่นบาท หรือทั้งจำทั้งปรับ

มาตรา 40 ในกรณีที่ผู้กระทำความผิดเป็นนิติบุคคล ถ้าการกระทำความผิดของนิติบุคคล นั้นเกิดจากการสั่งการหรือการกระทำของกรรมการ หรือผู้จัดการ หรือบุคคลใดซึ่งรับผิดของในการดำเนินงาน ของนิติบุคคลนั้น หรือในกรณีที่บุคคลดังกล่าวมีหน้าที่สั่งการหรือกระทำการและละเว้นไม่สั่งการหรือไม่ กระทำการจนเป็นเหตุให้นิติบุคคลนั้นกระทำความผิด ผู้นั้นต้องรับโทษตามที่บัญญัติไว้สำหรับความผิดนั้นๆ ด้วย

มาตรา 41 บรรดาความผิดตามมาตรา 27 มาตรา 28 มาตรา 29 มาตรา 30 มาตรา 31 มาตรา 32 มาตรา 34 มาตรา 35 และมาตรา 36 วรรคสอง ให้อธิบดีหรือผู้ซึ่งอธิบดีมอบหมาย มีอำนาจ เปรียบเทียบได้ และเมื่อผู้กระทำความผิดได้ชำระค่าปรับตามที่ได้เปรียบเทียบแล้ว ให้คดีเป็นอันเลิกกัน ตามประมวลกฎหมายวิธีพิจารณาความอาญา

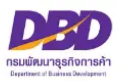

#### เอกสารประกอบคำขอ

### การแจ้งบัญชีและเอกสารที่ต้องใช้ประกอบการลงบัญชีสูญหายหรือเสียหาย

- 1. หลักฐานของผู้มีหน้าที่จัดทำบัญชี
  - กรณีเป็นกิจการร่วมค้า
    - สำเนาคำร้องขอมีเลขและบัตรประจำตัวผู้เสียภาษีอากร
- 2. แผนที่ตั้งโดยสังเขปของสถานที่ที่เก็บเอกสาร
- ภาพถ่ายสถานที่เกิดเหตุ เช่น ภาพถ่ายเลขที่อาคารที่เกิดเหตุ ห้องหรือชั้นที่เกิดเหตุ ภาพบัญชีหรือ เอกสารที่เสียหาย เป็นต้น
- 4. หลักฐานอื่น ที่แสดงได้ว่ามีการ สูญหาย / เสียหาย จริง เช่น
  - ใบแจ้งความจากสำนักงานตำรวจแห่งชาติ
  - กรณีไม่ได้เก็บรักษาบัญชีและเอกสารฯ ไว้ตามสถานที่ที่กฎหมายกำหนด ให้แนบ สำเนาแบบการขออนุญาตเก็บรักษาบัญชีและเอกสารที่ต้องใช้ประกอบการลงบัญชี ไว้ ณ สถานที่อื่น
- หมายเหตุ ด้านบนของแผนที่ตั้งและภาพถ่ายของสถานที่เกิดเหตุ ให้ระบุข้อความ "สถานที่เก็บรักษาบัญชีและเอกสารประกอบการลงบัญชี ของ......"
  - รองรับนามสกุลไฟล์ .pdf .jpg และ .tiff เท่านั้น

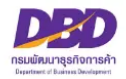

# ขั้นตอนการให้บริการ

### การรับแจ้งบัญชีสูญหายหรือเสียหาย

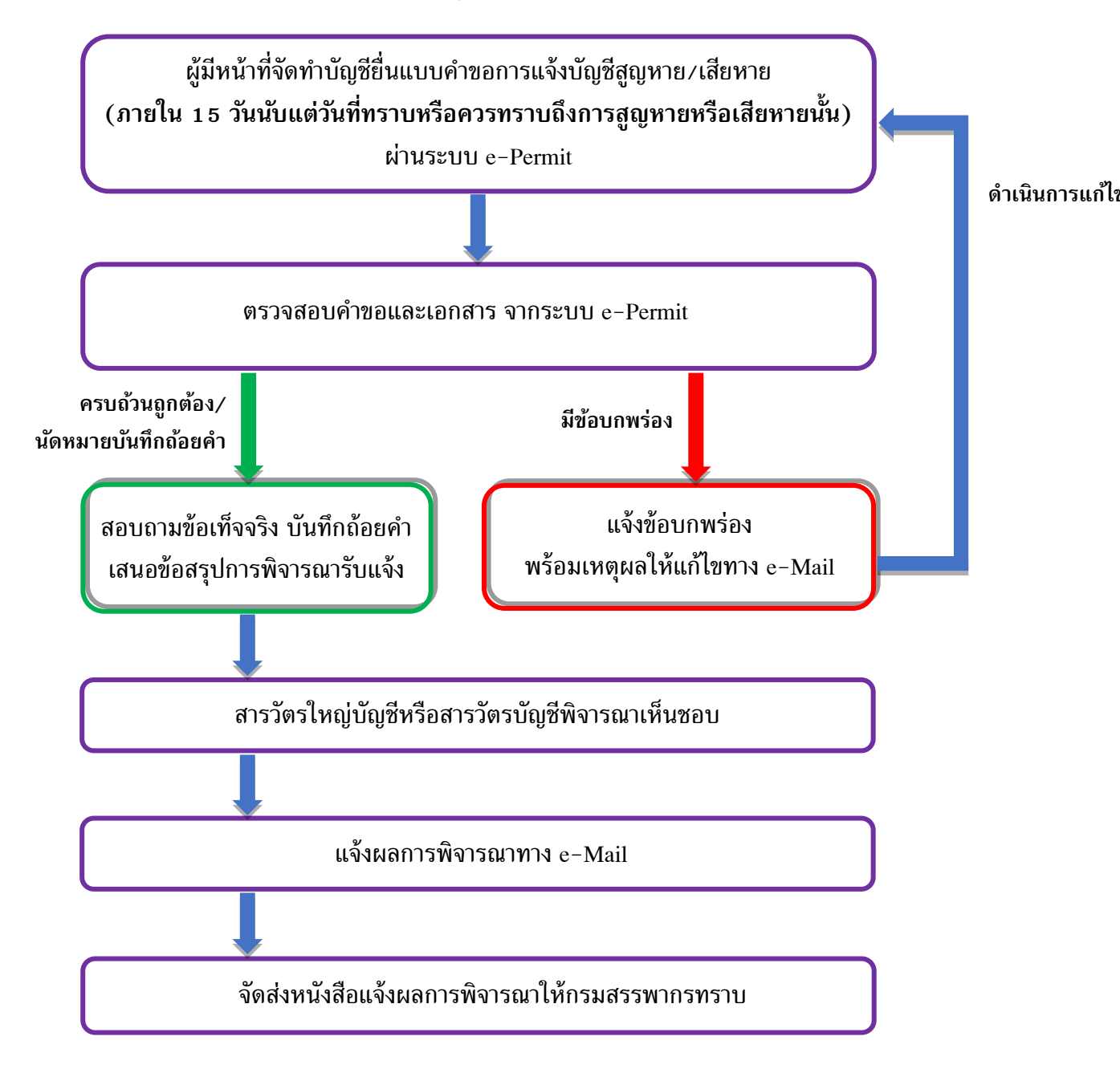

### การแจ้งผลทางอีเมล

ระบบงานการอนุญาต (e-Permit) จะแจ้งผลการพิจารณาไปที่อีเมลเดียวกับที่ใช้ใน ระบบการยื่นงบการเงินทางอิเล็กทรอนิกส์ (DBD e-Filing)

คู่มือหลักเกณฑ์ และวิธีการยื่นคำขออนุญาตทางอิเล็กทรอนิกส์ (e-Permit)

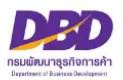

### การแจ้งบัญชีสูญหายเสียหาย (ส.บช.2)

เมื่อเข้าสู่ระบบฯและต้องการแจ้งบัญชีสูญหายเสียหาย (ส.บช.2) ดำเนินการดังนี้

- กดเลือกที่ "แจ้งบัญชีสูญหายเสียหาย (ส.บช.2)"
- กด สร้างคำขอ

| ระบบการให้บริการงานการอนุญาตและรับแจ้งตามพระราชบัญญัติการบัญชี พ.ศ.2543  ระบบการให้บริการงานการอนุญาตและรับแจ้งตามพระราชบัญญัติการบัญชี พ.ศ.2543 ระบบการให้บริการงานการอนุญาตและรับแจ้งตามพระราชบัญญัติการบัญชี พ.ศ.2543 ระบบการให้บริการงานการอนุญาตและรับแจ้งตามพระราชบัญญัติการบัญชี พ.ศ.2543 ระบบการที่หม่องบัญชีไว้ที่อื่น (ส. 1) ระบบการท่าขอ ระบบการทำขอ ระบบการทำขอ ออกจากระบบ ระบบการทำขอ ระบบการทำขอ ระบบการท่าง ระบบการท่าง |  |
|----------------------------------------------------------------------------------------------------|--|
| ข้อมูลนิติบุคคล                                                                                                    |  |
| ชื่อนิติบุคคล :<br>ที่อยู่ :<br>อีเมล :                                                                                                    |  |
| คำแนะนำ<br>กรุณาเลือกเมนูเพื่อทำรายการ                                                                                                    |  |

### หัวข้อที่ 1 - หน้าหลัก

3. ให้ระบุ อีเมล และ เบอร์โทรผู้กรอกข้อมูล (ให้ระบุ E-Mail และเบอร์โทรเพื่อใช้ในการติดต่อระหว่าง ดำเนินการยื่น สบ.ช. 1 และจะแจ้งผลการพิจารณาไปยัง E-Mail ที่ท่านแจ้งไว้กับระบบการยื่นงบ การเงินทางอิเล็กทรอนิกส์ (DBD e-Filing))

4. คลิก ถัดไป

| น้าหลัก 2 แ                                                         | อกสารบัญชีฯ                                    | 3 สถานที่จัดเก็บ                                     | 4 ความเกี่ยวข้อง                 | 5 ยื่นคำขอ                             |                       |
|---------------------------------------------------------------------|------------------------------------------------|------------------------------------------------------|----------------------------------|----------------------------------------|-----------------------|
| หน้าหลัก                                                            |                                                |                                                      |                                  |                                        |                       |
| ลขทะเบียนนิติบุคคล                                                  | :                                              |                                                      |                                  |                                        |                       |
| ชื่อผู้ขออนุญาต                                                     | :                                              |                                                      |                                  |                                        |                       |
| ลขที่ใบอนุญาต/ หนังสือรับรอง                                        | :                                              |                                                      |                                  |                                        |                       |
| ที่ตั้งสำนักงานใหญ่ในประเทศไทย                                      | :                                              |                                                      |                                  |                                        |                       |
| วีเมล ∗                                                             | : [                                            |                                                      | 3                                | 7                                      |                       |
| บอร เทรศพทผูกรอกขอมูล •                                             | :                                              |                                                      |                                  |                                        |                       |
| ง้ความประสงค์จะขออนุญาตต่อสา<br>เป็นที่ผลิต หรือเก็บสินค้าเป็นประจำ | รวัตรใหญ่บัญชีหรือส<br>า หรือ สถานที่ที่ใช้เป็ | ารวัดรบัญชี เพื่อนำบัญชีและเอก<br>นที่ทำงานเป็นประจำ | สารที่ด้องใช้ประกอบการลงบัญชี ไเ | ปเก็บไว้ ณ สถานที่อื่น ที่มิใช่สถานที่ | ทำการหรือ สถานทีทีใช้ |
| ์ดยมีรายละเอียด ดังนี้                                              |                                                |                                                      |                                  |                                        |                       |
|                                                                     |                                                |                                                      |                                  |                                        |                       |

คู่มือหลักเกณฑ์ และวิธีการยื่นคำขออนุญาตทางอิเล็กทรอนิกส์ (e-Permit)

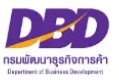

### หัวข้อที่ 2 - เอกสารบัญชีฯ

| ເສັກ 2 ເອກສາຈນັດງ                                                 | ชีฯ 3 สถานที่จ่          | <b>โดเก็บ</b> 4 ความเกี่ยวข้อง | 5 สาเหตุ-หลักฐาน                                                                        | 6 ຍື່ນແບບ |
|-------------------------------------------------------------------|--------------------------|--------------------------------|-----------------------------------------------------------------------------------------|-----------|
| ชีและเอกสารที่ต้องใช้ประกอบการ                                    | ลงบัญชี                  |                                |                                                                                         |           |
| ชีและเอกสารที่ต้องใช้ประกอบการลงบัญชี                             | ร์ที่ 🖲 สูญหาย 🔿 เสียหาย | 4                              |                                                                                         |           |
| 2 บัญชี                                                           |                          |                                |                                                                                         |           |
| พงแตรมมา ∙<br>จำนวน ∙<br>ได้แก่ (เพิ่มได้สูงสุด 10 รายการ) •      | 0 🗘 ປີ<br>1 ບັญชี<br>+   | 0 <b>↓</b> เดือน 0             | <ul> <li>▲</li> <li>Ťu</li> </ul>                                                       |           |
| 2 เอกสารที่ต้องใช้ประกอบการลงบัญชี                                |                          |                                |                                                                                         |           |
| ตั้งแต่วันที่ •<br>จำนวน •<br>ได้แก่ (เพิ่มได้สูงสุด 10 รายการ) • | :<br>0<br>1<br>+         | ถึงวันที่ * :<br>0             | тараларана<br>Странарана<br>Странаранарана<br>Странаранаранаранаранаранаранаранаранаран |           |
|                                                                   |                          |                                |                                                                                         |           |

0

4. หัวข้อบัญชีและเอกสารที่ใช้ประกอบการลงบัญชีที่

**O** สูญหาย หรือ **O** เสียหาย

- คลิก ☑ ที่ช่อง บัญชี และ/หรือ เอกสารฯ ที่สูญหาย หรือ เสียหาย
  - ระบุ ช่วงเวลาที่ บัญชี และ/หรือ เอกสารฯ ที่สูญหาย หรือ เสียหาย

ตั้งแต่วันที่ (เช่น 01/01/2560)

ถึงวันที่ (เช่น 31/12/2564)

- จำนวนกี่รอบปีบัญชี/เดือน/วัน (เช่น 5 ปี 0 เดือน 0 วัน) เลื่อนลูกศรขึ้นลง
- ได้แก่ (ให้ระบุ บัญชี และ/หรือ เอกสารฯ ที่สูญหายหรือเสียหาย เช่น เอกสารการรับ-จ่าย)
  - \* สามารถเพิ่มได้สูงสุด 10 รายการ โดยคลิกที่ **ปุ่มบวก**
  - \* กรณีบันทึกผิดพลาดสามารถ**ลบรายการ**ได้โดยคลิกที่รูป **ถังขยะ**
- 6. **คลิก ถัดไป**

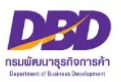

### หัวข้อที่ 3 - สถานที่จัดเก็บ

| ทนาหลก                | 2 เอกสารบัญชีฯ              | 3 สถานที่จัดเก็บ                                                 | 4 ความเกี่ยวข้อง                                                                   | 5 สาเหตุ-หลักฐาน                                                         | 6 ຍື່ນແບບ                                  |
|-----------------------|-----------------------------|------------------------------------------------------------------|------------------------------------------------------------------------------------|--------------------------------------------------------------------------|--------------------------------------------|
| ข้อมูลสถานที่         |                             |                                                                  |                                                                                    |                                                                          |                                            |
| สถานที่จัดเก็บบัญชีแล | ะเอกสารที่ต้องใช้ประกอบการล | งบัญชี ขณะเกิด <b>สูญหาย ได้</b> จัดเก็บ                         | ໃວ້ ณ                                                                              |                                                                          |                                            |
| บ้านเลขที่ <b>∗</b>   | :                           |                                                                  | หมู่ที่ : [                                                                        |                                                                          |                                            |
| หมู่บ้าน              | :                           |                                                                  | ตรอก/ชอย :                                                                         |                                                                          |                                            |
| ชื่ออาคาร             | :                           |                                                                  | ชั้นที่ : [                                                                        |                                                                          |                                            |
| เลขที่ห้อง            | :                           |                                                                  | ถนน : [                                                                            |                                                                          |                                            |
| แขวง/ตำบล *           | :                           |                                                                  |                                                                                    |                                                                          |                                            |
| ເขต∕ວຳເລວ ∗           | :                           |                                                                  |                                                                                    |                                                                          |                                            |
| จังหวัด *             | :                           |                                                                  | รหัสไปรษณีย์ :                                                                     |                                                                          |                                            |
| ▶ ରะติจูด/ ลองจิจูด   | : Q                         | 0                                                                |                                                                                    |                                                                          | _                                          |
| แนบไฟล์ 📎             |                             | หลักราบของผู้มีหน้าที่                                           | จัดทำบัญชี                                                                         |                                                                          |                                            |
|                       |                             | <ul> <li>กรณีเป็นกิจการร่วมเ<br/>ส่วนอย่ายังพอนี่เอน</li> </ul>  | ราการเรา<br>รักษ<br>อะเทศรายระกำคัญนั้นสีมเอานี้อออร                               |                                                                          |                                            |
|                       |                             | <ul> <li>แผนที่ตั้ง โดยสังเขปข</li> </ul>                        | ละอัตวอรรจาตรพูเลอภาษอาการ<br>องสถานที่ที่เก็บเอกสาร                               | v                                                                        | da ni k                                    |
|                       |                             | <ul> <li>ราพนายสถานทุกเต</li> <li>หมายเหตุ ด้านบนของแ</li> </ul> | <b>ภพุ</b> เช่น ภาพถายเลขทอาคารทถเดเหตุ<br>งนที่ตั้งและภาพถ่ายของสถานที่เกิดเหตุ ใ | หองหรอชนทถาดเหตุ ภาพบญชหรอเอกส<br>ห้ระบุข้อความ "สถานที่เก็บรักษาบัญชีแล | ารทเลยหาย เบนตน<br>ะเอกสารประกอบการลงบัญชี |
|                       |                             | ของ"                                                             | at the state of the state                                                          |                                                                          |                                            |

7. ให้ระบุที่อยู่ของสถานที่จัดเก็บบัญชีและเอกสารที่ต้องใช้ประกอบการลงบัญชี **ขณะที่สูญหายหรือ กาย** 

#### เสียหาย

ได้จัดเก็บไว้ ณ สถานที่ใด (หัวข้อไหนมีเครื่องหมาย \* คือหัวข้อที่ต้องกรอกให้ครบ)

8. **ละติจูด / ลองจิจูด** ให้คลิกที่**ลูกโลก** เพื่อหา "ค่าเริ่มต้น" โดยระบบจะหาค่าเริ่มต้นของที่ตั้งตามที่อยู่ ของธุรกิจ ท่านสามารถ**ย้ายหมุดสีแดง**ไปยังตำแหน่งใกล้เคียงที่สุดได้

#### หมายเหตุ

- ไฟล์ภาพถ่าย ต้อง Scan และ Save เป็นสกุลไฟล์ .pdf .jpg และ .tiff เท่านั้น
- ขนาดของไฟล์ ต้องไม่เกิน 2 เมกะไบต์ ต่อ 1 ไฟล์
- กรณีขนาดของไฟล์ที่แนบมีขนาดเกิน 2 เมกะไบต์ ให้แบ่งไฟล์ให้มีขนาดเล็กลง (ไม่เกินไฟล์ละ
   2 เมกะไบต์) และแนบไฟล์ใหม่
- กรณีต้องการแนบไฟล์ใหม่ ให้เปลี่ยนชื่อไฟล์ใหม่ด้วย เนื่องจากระบบมีการตรวจสอบการแนบไฟล์ซ้ำ
   เช่น เดิมชื่อไฟล์ "ภาพถ่าย" ให้เปลี่ยนเป็น "ภาพถ่าย\_1" เป็นต้น

#### 10. **คลิก ถัดไป**

้ คู่มือหลักเกณฑ์ และวิธีการยื่นคำขออนุญาตทางอิเล็กทรอนิกส์ (e-Permit)

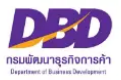

### หัวข้อที่ 4 - ความเกี่ยวข้อง

| หน้าหลัก                     | ) เอกสารบัญชีฯ                        | 3 สถานที่จัดเก็บ                 | 4 ความเกี่ยวข้อง | 5 สาเหตุ-หลักฐาน | 6 ຍິນແບບ |
|------------------------------|---------------------------------------|----------------------------------|------------------|------------------|----------|
| ความเกี่ยวข้อง               |                                       |                                  |                  |                  |          |
| สถานที่จัดเก็บบัญชีและเอกสาร | ที่ต้องใช้ประกอบการลง                 | บบัญชีมีความเกี่ยวข้องกันคือเป็น |                  |                  |          |
| 🔘 1. สถานที่ทำการ/สำนัก      | งานแห่งใหญ่                           |                                  |                  |                  |          |
| 🔵 2. สถานที่ที่ใช้เป็นที่ทำง | านเป็นประจำ                           |                                  |                  |                  |          |
| 🔵 3. สถานที่ใช้เป็นที่ทำกา   | รผลิต <mark>หรือเก็บสินค้าเป</mark> ็ | ในประจำ                          |                  |                  |          |
| 🔿 4. ສຳນັກงานบริการรับทำ     | าบัญชี                                |                                  |                  |                  |          |
| 🔿 5. ธุรกิจบริการรับฝากบั    | លូមី                                  |                                  |                  |                  |          |
| 🔿 6. อื่นๆ                   |                                       |                                  |                  |                  |          |
| โปรดระบุ ∗                   | 1                                     |                                  |                  |                  |          |

- 11. ให้ระบุสถานที่จัดเก็บบัญชีและเอกสารที่ต้องใช้ประกอบการลงบัญชีมีความเกี่ยวข้องกัน
- 12. **คลิก ถัดไป**

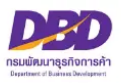

### หัวข้อที่ 5 - สาเหตุ-หลักฐาน

|                               | 2 เอกสารบัญชีฯ                | 3 สถานที่จัดเก็บ 4 ความเกี่ยวข้อง 5 สาเหตุ-หลักฐาน 6 ยื่นแบบ                                                                                                    |
|-------------------------------|-------------------------------|----------------------------------------------------------------------------------------------------|
| สาเหตุ-หลักฐาน                |                               |                                                                                                    |
| าเหตุที่บัญชีและเอกสาร        | ที่ต้องใช้ประกอบการลงบัญชี สุ | ญหาย •                                                                                                    |
|                               |                               |                                                                                                    |
| ้<br>ลักฐานหรือข้อเท็จจริงที่ | แสดงว่าบัญชีและเอกสารที่ต้อง  | ใช้ประกอบการลงบัญชีสูญหายหรือเสียหายจริง (ถ้ามี)                                                                                                    |
|                               |                               |                                                                                                    |
| เนบไฟล์หลักฐาน                | Ø                             | เมื่อสามสื่อนี้แสดงร่อมือสสอบเอน / เสียแอน อริษาลับ                                                                                                    |
|                               |                               | ทิสเขฐ โนยนิสาแสสพร / มีนา เวลูญูญหาย / เสยหาย ช่วง เชน<br>- ใบแจ้งความจากสำนักงานต่ารวจแห่งชาติ                                                                                         |
|                               |                               | <ul> <li>กรณีไม่ได้เก็บรักษาบัญชีและเอกสารฯ ไว้ตามสถามที่ที่กฎหมายกำหมด ให้แมบสำเนาแบบการขออมุญาตเก็บรักษาบัญชี<br/>และ เอกสารที่ต้องใช้ประกอบการลงบัญชีไว้ ณ สถานที่อื่นด้วย</li> </ul> |
|                               |                               | and the second second second second second second second second second second second second second second second                                                                         |

### 13. ให้ระบุสาเหตุบัญชีและเอกสารที่ต้องใช้ประกอบการลงบัญชีสูญหาย/เสียหาย (เช่น น้ำท่วม อุทกภัย ไฟไหม้)

14. **ให้ระบุหลักฐานหรือข้อเท็จจริง**ที่แสดงว่าบัญชีและเอกสารที่ต้องใช้ประกอบการลงบัญชีสูญหายหรือ เสียหายจริง (ถ้ามี) เช่น

#### - ใบแจ้งความจากสำนักงานตำรวจ

 - สำเนาแบบ ส.บช.1 (กรณีเลือก หัวข้อที่ 4 ว่า สถานที่เก็บรักษาบัญชีและเอกสารที่ต้องใช้ ประกอบการลงบัญชี เป็น "สำนักงานบริการรับทำบัญชี" หรือ "ธุรกิจรับริการบฝากบัญชีๆ" ซึ่งผู้มีหน้าที่ จัดทำบัญชี จะต้องมีการขออนุญาตจัดเก็บบัญชีและเอกสารที่ต้องใช้ประกอบการลงบัญชีไว้ ณ สถานที่อื่นด้วย มิฉะนั้นจะมีความผิดตามพระราชบัญญัติการบัญชี พ.ศ. 2543 มาตรา 31 ถือเป็นการไม่ปฏิบัติตามมาตรา 13 ต้องระวางโทษปรับไม่เกินห้าพันบาท

ทั้งนี้ ตามพระราชบัญญัติการบัญชี พ.ศ. 2543 มาตรา 13 "ผู้มีหน้าที่จัดทำบัญชีต้องจัดเก็บ รักษาบัญชีและเอกสารที่ต้องใช้ประกอบการลงบัญชีไว้ ณ สถานที่ทำการ หรือสถานที่ที่ใช้เป็นที่ทำการผลิต หรือเก็บสินค้าเป็นประจำหรือสถานที่ที่ใช้เป็นที่ทำงานเป็นประจำ เว้นแต่ผู้มีหน้าที่จัดทำบัญชีจะได้รับอนุญาต จากสารวัตรใหญ่บัญชีหรือสารวัตรบัญชีให้เก็บรักษาบัญชีและเอกสารที่ต้องใช้ประกอบการลงบัญชีไว้ ณ สถานที่อื่นได้"

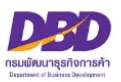

#### 15. ให้แนบไฟล์หลักฐาน

#### หมายเหตุ

- ไฟล์ภาพถ่าย ต้อง Scan และ Save เป็นสกุลไฟล์ .pdf .jpg และ .tiff เท่านั้น
- ขนาดของไฟล์ ต้องไม่เกิน 2 เมกะไบต์ ต่อ 1 ไฟล์
- กรณีขนาดของไฟล์ที่แนบมีขนาดเกิน 2 เมกะไบต์ ให้แบ่งไฟล์ให้มีขนาดเล็กลง (ไม่เกินไฟล์ละ
   2 เมกะไบต์) และแนบไฟล์ใหม่
- กรณีต้องการแนบไฟล์ใหม่ **ให้เปลี่ยนชื่อไฟล์ใหม่ด้วย** เนื่องจากระบบมีการตรวจสอบการแนบไฟล์

ซ้ำ

เช่น เดิมชื่อไฟล์ "ภาพถ่าย" ให้เปลี่ยนเป็น "ภาพถ่าย\_1" เป็นต้น

### 16. **คลิก ถัดไป**

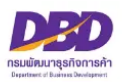

### หัวข้อที่ 6 - ยื่นแบบ

| ເບບແຈ້งบัญ | ซิหรือเอกสารทิต์อ              | องใช้ประกอบการลง        | บัญชิสูญหายหรือเสียหา                      | ម                                        |                               |           |
|------------|--------------------------------|-------------------------|--------------------------------------------|------------------------------------------|-------------------------------|-----------|
| 1 หน้าหลัก | 2                              | เอกสารบัญชีฯ            | 3 สถานที่จัดเก็บ                           | 4 ความเกี่ยวข้อง                         | 5 สาเหตุ-หลักฐาน              | 6 ຍື່ນແບບ |
| ยืนยันก    | ารยื่นแบบ                      | _                       |                                            | _                                        |                               |           |
| L.         | นออสอรสี่ต้องให้เราอ           | อมออรอมร้องสี สอเมอม    |                                            |                                          |                               |           |
| 7<br>7     | ะเอกสารทดอง เชบระก<br>วันที่ * | อบการสงบญช สูญหาย<br>:  | และข้าพเจ้าได้รับ                          | ทราบเมื่อวันที่ * : 🗍                    |                               |           |
| เหต        | ผลทีแจ้งต่อสารวัตรให           | ญ่บัญชีหรือสารวัตรบัญชี | ล่าช้า ไม่เป็นไปตามระยะเวลาที <sub>่</sub> | กฏหมายกำหนด เป็นเพราะ                    |                               |           |
| 8          |                                |                         |                                            |                                          |                               |           |
|            |                                | त्री अम                 | ه ماه د به ماه ما                          | ·                                        | й, <u>е</u>                   | <i>li</i> |
|            | IMIA.IA9202902109W             | วามพระบุเวและเอกสารแ    | นบอนทางผสงมาพรอมน เตงตร                    | การการการการการการการการการการการการการก | ามเบนจรงและตามปฏิทมาย ทุกบระก | en        |
|            |                                | ้ำอาเออัน               |                                            | 20                                       |                               |           |
| กลเ        | หนาหลก                         | ยอนกลบ                  | ยนแบบ                                      | 20                                       |                               |           |

17. บัญชีและเอกสารที่ต้องใช้ประกอบการลงบัญชี **สูญหายหรือเสียหาย เมื่อวันที่** (เช่น 01/05/2560) **และข้าพเจ้าได้ทราบเมื่อวันที่** (เช่น 15/05/2560)

#### 18. ให้ระบุเหตุผลที่แจ้งต่อสารวัตรใหญ่บัญชีหรือสารวัตรบัญชีล่าช้า

**กรณีแจ้งล่าช้า** ไม่เป็นไปตามระยะเวลาที่กฎหมายกำหนด (ตามพระราชบัญญัติการบัญชี พ.ศ. 2543 มาตรา 15 "ถ้าบัญชีหรือเอกสารที่ต้องใช้ประกอบการลงบัญชีสูญหายหรือเสียหาย ให้ผู้มีหน้าที่จัดทำบัญชีแจ้งต่อ สารวัตรใหญ่บัญชีหรือสารวัตรบัญชีตามหลักเกณฑ์และวิธีการที่อธิบดีกำหนด<u>ภายในสิบห้าวันนับแต่วันที่ทราบ</u> <u>หรือควรทราบ</u>ถึงการสูญหายหรือเสียหายนั้น")

19. อย่าลืมใส่เครื่องหมายถูกในช่อง 🗖

ข้าพเจ้าขอรับรองว่าข้อความที่ระบุไว้และเอกสารแนบอื่นที่จัดส่งมาพร้อมนี้ ได้จัดทำขึ้นอย่างถูกต้อง และครบถ้วน ตามความเป็นจริงและตามกฎหมาย ทุกประการ

20. คลิก ยื่นแบบ

ยื่นแบบแล้ว จะขึ้นสถานะเป็น "รอพิจารณา"

- เจ้าหน้าที่พิจารณาคำขอแล้ว <mark>จะแจ้งผลการพิจารณาไปยัง E-Mail ที่ท่านแจ้งไว้กับ</mark> ระบบการยื่นงบการเงินทางอิเล็กทรอนิกส์ (DBD e-Filing)

หากสถานะคำขอเป็น "ผ่านการพิจารณาเห็นชอบ" ท่านสามารถ Download คำขอเก็บไว้
 เป็นหลักฐานได้ โดย Download ในแถบเมนู "ประวัติรายการคำขอ"

### 21. ทั้งนี้ การนัดหมายบันทึกถ้อยคำ สามารถให้ถ้อยคำได้ทั้งในส่วนกลางและส่วนภูมิภาค ซึ่งขึ้นอยู่กันความต้องการของผู้ยื่นแบบ และต้องเป็นจังหวัดที่เป็นที่ตั้งของธุรกิจหรือส่วนกลางเท่านั้น

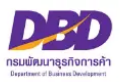

การยื่นแบบ ส.บช.4

ขออนุญาตเปลี่ยนรอบปีบัญชี

(ตามมาตรา 10)

คู่มือหลักเกณฑ์ และวิธีการยื่นคำขออนุญาตทางอิเล็กทรอนิกส์ (e-Permit)

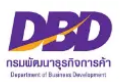

# กฎหมายที่เกี่ยวข้องกรณีขออนุญาตเปลี่ยนรอบปีบัญชี ตามพระราชบัญญัติการบัญชี พ.ศ. 2543

มาตรา 10 ผู้มีหน้าที่จัดทำบัญชีต้องปิดบัญชีครั้งแรกภายในสิบสองเดือนนับแต่วันที่ เริ่มทำบัญชีที่กำหนดตามมาตรา 8 วรรค 4 มาตรา 8 วรรคหก หรือวันเริ่มทำบัญชีตามมาตรา 9 แล้วแต่กรณี และปิดบัญชีทุกรอบสิบสองเดือนนับแต่วันปิดบัญชีครั้งก่อน เว้นแต่

(1) เมื่อได้รับอนุญาตจากสารวัตรใหญ่บัญชีหรือสารวัตรบัญชีให้เปลี่ยนรอบปีบัญชีแล้ว อาจปิดบัญชีก่อนครบรอบสิบสองเดือนได้

(2) ในกรณีมีหน้าที่จัดทำบัญชีตามมาตรา 8 วรรคสอง ให้ปิดบัญชีพร้อมกับสำนักงานใหญ่ได้
 มาตรา 29 ผู้มีหน้าที่จัดทำบัญชีผู้ใดไม่ปฏิบัติตามมาตรา 10 มาตรา 12 หรือมาตรา 19
 วรรคหนึ่ง ต้องระวางโทษปรับไม่เกินหนึ่งหมื่นบาท

มาตรา 40 ในกรณีที่ผู้กระทำความผิดเป็นนิติบุคคล ถ้าการกระทำความผิดของนิติบุคคล นั้นเกิดจากการสั่งการหรือการกระทำของกรรมการ หรือผู้จัดการ หรือบุคคลใดซึ่งรับผิดชอบในการ ดำเนินงานของนิติบุคคลนั้น หรือในกรณีที่บุคคลดังกล่าวมีหน้าที่ต้องสั่งการหรือกระทำการและละเว้นไม่สั่ง การหรือไม่กระทำการจนเป็นเหตุให้นิติบุคคลนั้นกระทำความผิด ผู้นั้นต้องรับโทษตามที่บัญญัติสำหรับ ความผิดนั้น ๆ ด้วย

มาตรา 41 บรรดาความผิดตามมาตรา 27 มาตรา 28 มาตรา 29 มาตรา 30 มาตรา 31 มาตรา 32 มาตรา 34 มาตรา 35 และมาตรา 36 วรรคสอง ให้อธิบดีหรือผู้ซึ่งอธิบดีมอบหมาย มีอำนาจ เปรียบเทียบได้ และเมื่อผู้กระทำความผิดได้ชำระค่าปรับตามที่ได้เปรียบเทียบแล้ว ให้คดีเป็นอันเลิกกัน ตามประมวลกฎหมายวิธีพิจารณาความอาญา

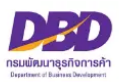

### เอกสารประกอบ คำขออนุญาตเปลี่ยนรอบปีบัญชี

- 1. หลักฐานของผู้มีหน้าที่จัดทำบัญชี
  - กรณีเป็นกิจการร่วมค้า
    - สำเนาคำร้องขอมีเลขและบัตรประจำตัวผู้เสียภาษีอากร
- 2. สำเนาเอกสารการเปลี่ยนรอบปีบัญชี
  - สำเนารายงานการประชุมผู้ถือหุ้น/ผู้เป็นหุ้นส่วน หรือ สัญญาหุ้นส่วนแก้ไขเพิ่มเติม
     ที่ระบุ "ให้เปลี่ยนรอบปีบัญชี"
  - หนังสือแจ้งความประสงค์ขอเปลี่ยนรอบปีบัญชี (กรณีนิติบุคคลต่างประเทศที่ประกอบ ธุรกิจในประเทศไทย หรือกิจการร่วมค้า)
- 3. กรณีการเปลี่ยนรอบปีบัญชี
  - จากรอบปีบัญชีอื่นเป็นรอบปีบัญชีปฏิทิน

- หนังสือของธุรกิจที่แจ้งความประสงค์ขอเปลี่ยนรอบปีบัญชีต่อกรมสรรพากรโดยนำหนังสือไป ยื่นต่อกรมสรรพากรและให้กรมสรรพากรประทับตราลงรับหนังสือฉบับนั้น

- จากรอบปีบัญชีปฏิทินเป็นรอบปีบัญชีอื่น หรือ จากรอบปีบัญชีอื่นเป็นรอบปีบัญชีอื่น
  - สำเนาหนังสือของกรมสรรพากรที่<u>อนุญาต</u>ให้เปลี่ยนรอบปีบัญชี

<u>ข้อควรระวัง</u>

- (1.) การขออนุญาตเปลี่ยนรอบปีบัญชี ต้องดำเนินการขออนุญาตก่อนวันสิ้นสุดรอบปีบัญชีที่ขอเปลี่ยน มิฉะนั้นมีโทษปรับ
- (2.) กรณีมีการจดข้อบังคับ ต้องดำเนินการแก้ไขข้อบังคับให้ตรงกับวันสิ้นสุดรอบปีบัญชีที่ขออนุญาต
   เปลี่ยนใหม่ก่อนยื่นคำขออนุญาตเปลี่ยนรอบปีบัญชี
- (3.) การขออนุญาตเปลี่ยนรอบปีบัญชี สามารถยื่นคำขอในระบบงานการอนุญาต e-Permit ได้โดยไม่ต้อง รอหนังสืออนุญาตที่สรรพากรอนุญาตให้เปลี่ยนรอบปีบัญชีจากกรมสรรพากร

หมายเหตุ รองรับนามสกุลไฟล์ .pdf .jpg และ .tiff เท่านั้น

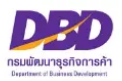

# ขั้นตอนการให้บริการ

### การอนุญาตให้เปลี่ยนรอบปีบัญชี

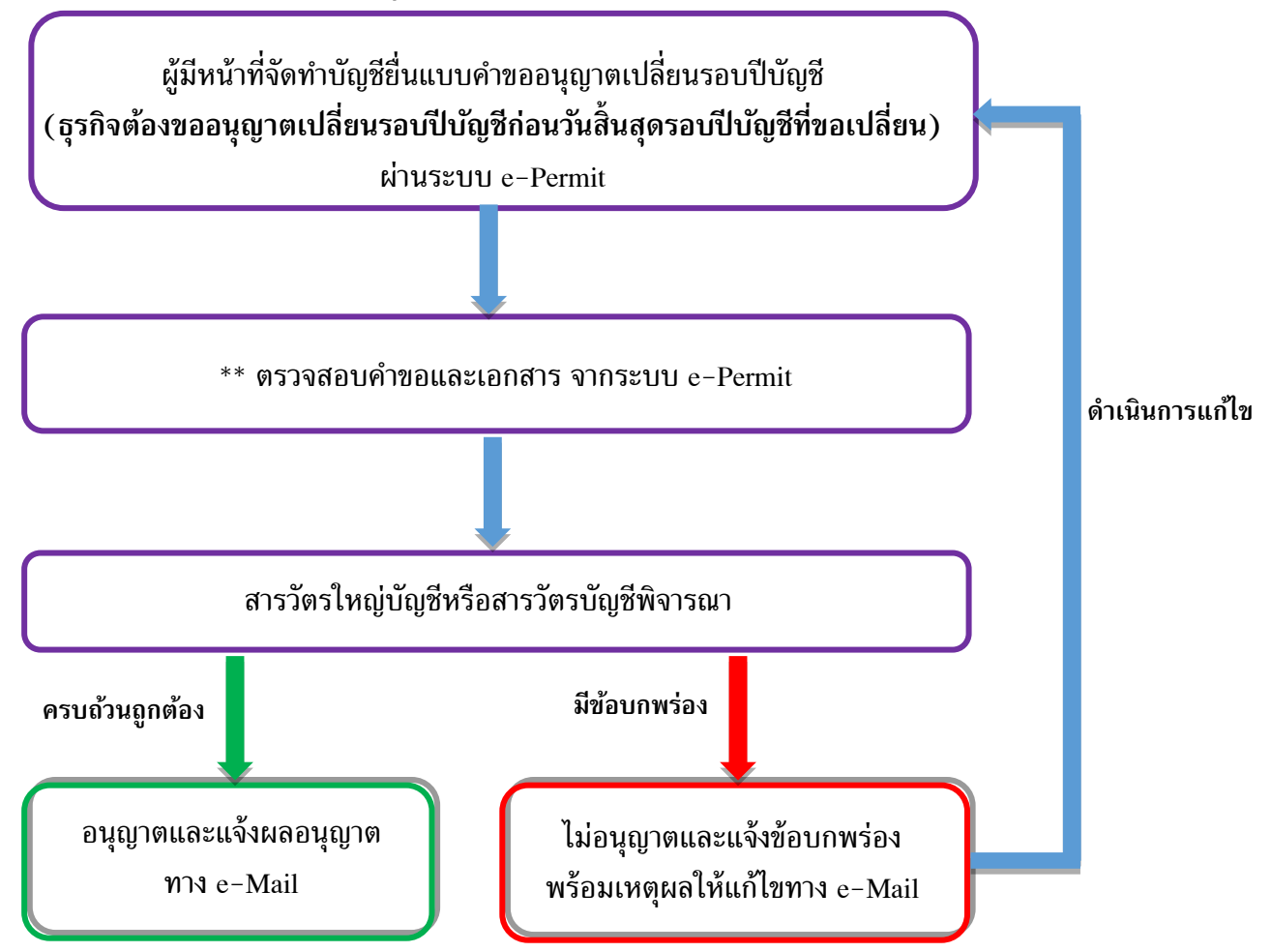

\*\* เอกสารที่ใช้ประกอบการยื่นคำขอ

- สำเนาคำร้องขอมีเลขและบัตรประจำตัวผู้เสียภาษีอากร (กรณีเป็นกิจการร่วมค้า)

- สำเนารายงานการประชุมผู้ถือหุ้นที่อนุมัติให้มีการเปลี่ยนรอบปีบัญชี
- หนังสือที่บริษัทยื่นต่อกรมสรรพากรเพื่อขออนุญาตเปลี่ยนรอบปีบัญชี โดยมีตราประทับรับหนังสือจาก กรมสรรพากร (กรณีเปลี่ยนรอบปีบัญชีจากรอบปีอื่นเป็นรอบปีปฏิทิน)
- หนังสือที่กรมสรรพากรอนุญาตให้มีการเปลี่ยนรอบปีบัญชี กรณีเปลี่ยนรอบปีบัญชีจากรอบปีปฏิทิน
- เป็นรอบปีบัญชีอื่น หรือรอบปีบัญชีอื่นเป็นรอบปีบัญชีอื่น
- เจ้าหน้าที่จะพิจารณาอนุญาตให้เปลี่ยนรอบปีบัญชีเมื่อเอกสารครบถ้วนแล้วเท่านั้น

### การแจ้งผลทางอีเมล

ระบบงานการอนุญาต (e-Permit) จะแจ้งผลการพิจารณาไปที่อีเมลเดียวกับที่ใช้ใน ระบบการยื่นงบการเงินทางอิเล็กทรอนิกส์ (DBD e-Filing)

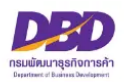

## การขออนุญาตเปลี่ยนรอบปีบัญชี (ส.บช.4)

เมื่อเข้าสู่ระบบฯและต้องการขออนุญาตเปลี่ยนรอบปีบัญชี (ส.บช.4) ดำเนินการดังนี้

- 1. กดเลือกที่ "ขออนุญาตเปลี่ยนรอบปีบัญชี (ส.บช.4)"
- 2. กด **สร้างคำขอ**

| กรมพัฒนาธุรกิจการค้า กระทรวงพาณิชย์<br>Department of Business Development                                                                                                    | - Permit |
|----------------------------------------------------------------------------------------------------|----------|
| ระบบการให้บริการงานการอนุญาตและรับแจ้งตามพระราชบัญญัติการบัญชี พ.ศ.2543       • ขออนุญาตแป้สี่ยนรอบบีบัญชี (ส.บช.1)     • แจ้งส่งม     • เริ่างค่าขอ     • เริ่างค่าขอ     • เริ่างค่าขอ     • กาวน์โหลดแบบฟอร์ม ส.บช.4 | อบบัญชีๆ |
| เลขทะเบียนนิติบุคคล :<br>ชื่อนิติบุคคล :<br>ที่อยู่ :<br>อีเมล :                                                                                                    |          |
| คำแนะนำ<br>กรุณาเลือกเมนูเพื่อทำรายการ                                                                                                    |          |
| จัดทำโดย กรมพัฒนาธุรกิจการค้า กระทรวงพาณิชย์ (สนามบินน้ำ) 563 ถนน นนทบุรี ต่าบลบางกระสอ อำเภอเมือง จังหวัดนนทบุรี 11000                                                                                                 |          |

### หัวข้อที่ 1 - หน้าหลัก

ให้ระบุ อีเมล และ เบอร์โทรผู้กรอกข้อมูล

#### 4. คลิก ถัดไป

|     | กรมพัฒนาธุรกิจการค้า กระทรวงพาณิชย์<br>Department of Business Development                                            | e - Permit |
|-----|----------------------------------------------------------------------------------------------------|------------|
| คำ  | ขออนุญาตเปลี่ยนรอบปีบัญชี                                                                                            |            |
| 0   | หน้าหลัก (2 รอบปีบัญชี (3 กรมสรรพากร (4 ขึ่นคำขอ                                                                     |            |
|     | หน้าหลัก                                                                                                    |            |
|     | เลขทะเบียนนิติบุคคล :                                                                                                |            |
|     | ชื่อผู้ขออนุญาต :                                                                                                    |            |
|     | เลขที่ใบอนุญาต/ หนังสือรับรอง :                                                                                      |            |
|     | ที่ตั้งสำนักงานใหญ่ในประเทศไทย                                                                                       |            |
| 2   | อีเมล • :                                                                                                    |            |
| 3   | เบอร์โทรศัพท์ผู้กรอกข้อมูล • :                                                                                       |            |
|     | มีความประสงค์จะขออนุญาตต่อสารวัตรใหญ่บัญชีหรือสารวัตรบัญชี เพื่อขอเปลี่ยนรอบปีบัญชี โดยมีรายละเอียดดังนี้            |            |
|     | กลับหน้าหลัก ถัดไป 4                                                                                                 |            |
| จัด | ลทำโดย กรมพัฒนาธุรกิจการค้า กระทรวงพาณิชย์ (สนามบินน้ำ) 563 ถนน นนทบุรี ตำบลบางกระสอ อำเภอเมือง จังหวัดนนทบุรี 11000 |            |

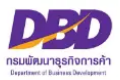

### หัวข้อที่ 2 - รอบปีบัญชี

| กรมพัฒนาธุรกิจการค้า กระทรวง<br>Department of Business Dev                    | ขาณิชย์<br>:lopment                                                                                                    | - e - Permit                                                                                                    |
|-------------------------------------------------------------------------------|----------------------------------------------------------------------------------------------------|----------------------------------------------------------------------------------------------------|
| าขออนุญาตเปลี่ยนรอบปีบัญชี                                                    |                                                                                                    |                                                                                                    |
| 1 หน้าหลัก 2 รอบปีบัญชี                                                       | 3 กรมสรรพากร 4 ยื่นค่                                                                                                    | 80                                                                                                    |
| รอบปีบัญชี                                                                    |                                                                                                    |                                                                                                    |
| รายละเอียดรอบปีบัญชี                                                          |                                                                                                    |                                                                                                    |
| วันสิ้นสุดรอบบีบัญชีที่ระบุไว้ในข้อบังคับ (กรณี<br>● ไม่มี ◯ มีคือ วันที่ •   | ປິ່ມປຈີອັກຈຳກັດ, ປຈີອັກມກາชນຈຳກັດ)<br>∶ ddmm €                                                                                        |                                                                                                    |
| วันสิ้นสุดรอบปีบัญชีเดิมและที่ขอเปลี่ยน<br>🔲 รอบปีบัญชีเดิมสิ้นสุด ณ วันที่ • | : ddmm 0                                                                                                    |                                                                                                    |
| 6 ขอเปลี่ยนเป็นสิ้นสุด ณ วันที่ *                                             | : ddmm                                                                                                    |                                                                                                    |
| รอบปีบัญชีแรกที่ขอเปลี่ยน คือ ตั้งแต่วันที่ *                                 | : ถึงวันที่ *                                                                                                    | :                                                                                                    |
| 7 แนบไฟล์ 🔏                                                                   | หลักฐานขอ<br>- กรณีเป็นส์<br>- ส่านนายา<br>- ส่านนายา<br>- ส่านนายา<br>ปัญชุชิ -<br>- หนัสติอเส่<br>- ระเทศไทย 1<br><b>(รองรับนาม</b> | ม้ผู้มีหน้าที่จัดทำบัญชี<br>จการร่วมค้า<br>องขอมิเขยและปทรบระจำตัวผู้เสียภาษิอากร<br>สารการเปลี่ยนรอบบิบัญชี<br>ธานการประชุษผู้ถือหุ้น/ผู้เป็นหุ้นส่วน หรือ สัญญาหุ้นส่วนแก้ไขเพิ่มเติมที่ระบุ "ให้เปลี่ยนรอบ<br>มหาวมประสงค์ขอบไล้ขนรอบบิบัญชี (กรณีนิติบุคคลต่างประเทศที่ประกอบธุรกิจใน<br>รือกิจการร่วมค้า)<br>สฤลไฟล์ .pdf, jpg และ .tiff เท่านั้น) |
| กลับหน้าหลัก ย้อนกลัง                                                         |                                                                                                    |                                                                                                    |
| ดทำโดย กรมพัฒนาธุรกิจการค้า กระทรวงพาณิชย์ (ส                                 | ามบินน้ำ) 563 ถนน นนทบุรี ตำบลบางกระสอ อำเภอเมือง                                                                                     | จังหวัดนนทบุรี 11000                                                                                                    |

ให้ระบุ **รายละเอียดรอบปีบัญชี** ดังนี้

**5. วันสิ้นสุดรอบปีบัญชีที่ระบุไว้ในข้อบังคับ** กรณีเป็นบริษัทจำกัด/บริษัทมหาชนจำกัด/หรือธุรกิจอื่น (ห้างหุ้นส่วนจดทะเบียน กิจการร่วมค้า นิติบุคคลต่างประเทศที่ประกอบธุรกิจในไทย)

**O** คลิกที่ปุ่ม **"ไม่มี**"

O คลิกที่ปุ่ม "มี" ให้ระบุ วันที่และเดือน ที่ระบุในข้อบังคับ (เช่น 31/12)

\*\*กรณีมีข้อบังคับให้ดำเนินการแก้ไขข้อบังคับให้ตรงกับวันสิ้นสุดรอบปีบัญชีที่ขออนุญาตเปลี่ยนใหม่ก่อน ยื่นคำขออนุญาตเปลี่ยนรอบปีบัญชี

#### วันที่สิ้นสุดรอบปีบัญชีเดิมและขอเปลี่ยน ให้ระบุ

รอบปีบัญชีเดิมสิ้นสุด ณ วันที่ (เช่น 30/06)

**ขอเปลี่ยนเป็นสิ้นสุด** ณ วันที่ (เช่น 31/12)

รอบปีบัญชีแรกที่ขอเปลี่ยนคือ ตั้งแต่วันที่ (เช่น 01/07/2560) ถึงวันที่ (เช่น 31/12/2560)

#### 7. แนบไฟล์สำเนารายงานการประชุมผู้ถือหุ้นอนุมัติให้เปลี่ยนรอบปีบัญชี

หมายเหตุ

- ไฟล์ภาพถ่าย ต้อง Scan และ Save เป็นสกุลไฟล์ .pdf .jpg และ .tiff เท่านั้น
- ขนาดของไฟล์ ต้องไม่เกิน 2 เมกะไบต์ ต่อ 1 ไฟล์
- กรณีขนาดของไฟล์ที่แนบมีขนาดเกิน 2 เมกะไบต์ ให้แบ่งไฟล์ให้มีขนาดเล็กลง (ไม่เกินไฟล์ละ
   2 เมกะไบต์) และแนบไฟล์ใหม่
- กรณีต้องการแนบไฟล์ใหม่ ให้เปลี่ยนชื่อไฟล์ใหม่ด้วย เนื่องจากระบบมีการตรวจสอบการแนบไฟล์ซ้ำ
- เช่น เดิมชื่อไฟล์ "รายงานการประชุม" ให้เปลี่ยนเป็น "รายงานการประชุม\_1" เป็นต้น
- 8. คลิก ถัดไป

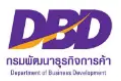

### หัวข้อที่ 3 - กรมสรรพากร

| อนุญ     | าตเปลี่ยนรอบปีบัญชี                                                                                                    |
|----------|----------------------------------------------------------------------------------------------------|
| เน้าหลัก | in 2 รอบปีบัญชี 3 กรมสรรพากร 4 ปันค่าขอ                                                                                                    |
|          |                                                                                                    |
| กรมส     | รรพากร                                                                                                    |
| รายละเ   | ะเอียดการขออนุญาตกรมสรรพากร                                                                                                    |
| 9        | ได้ขออนุญาตเปลี่ยนวันสิ้นสุดรอบปีบัญชีจากกรมสรรพากร                                                                                                    |
|          | เมื่อวันที่ • :                                                                                                    |
|          | ได้รับอนุญาตเปลี่ยนวันสิ้นสดรอบปีบัญชีจากกรมสรรพากรแล้ว                                                                                                    |
| 10       | ตามหนังสือที่ • : ลงวันที่ • :                                                                                                    |
|          | โดยเริ่มรอบบัณชีแรกที่ขอเปลี่ยน คือ ตั้งแต่วันที่ • :                                                                                                    |
| _        | แบบไฟล์ Sovรับบวนสุดลไฟล์ odf ing และ tiff เช่วนั้น                                                                                                    |
| 11       |                                                                                                    |
|          | <ul> <li>กรณีธุรกิจเปลี่ยนจากรอบบิบัญชีอื่นเป็นรอบบิบัญชีอื่นเป็นรอบบิบัญชีอิกุพิน ให้แบบไฟล์หมังสือของธุรกิจที่ขออนุญาต<br/>เปลี่ยนของบัณฑีอันอายางระดับแองธรรมการของอายางระดับแองธรรมการของธรรมการของธรรมการของธรรมการของธรรมการของธรรมการ</li> </ul> |
|          | <ul> <li>- กรณิธุรกิจเปลี่ยนรอบปีบัญชีวิตารอบปีบัญชีวิตารอบปีบัญชีวิตารอบปีบัญชีวิตา</li> </ul>                                                                                                    |
|          | อื่น ให้แนบไฟล์สำเนาหนังสือของกรมสรรพากรที่อนุญาตให้เปลี่ยนรอบปีบัญชี                                                                                                    |
|          |                                                                                                    |

รายละเอียดการขออนุญาตกรมสรรพากร โดยให้ระบุ

- 9. โด้ขออนุญาตเปลี่ยนวันสิ้นสุดรอบปีบัญชีจากกรมสรรพากร (เช่น 17/07/2560) (ต้องไม่เกินวันสิ้นสุดรอบปีบัญชีใหม่ที่จะขอเปลี่ยน)
- 10. 🗖 ได้รับอนุญาตเปลี่ยนวันสิ้นสุดรอบปีบัญชีจากกรมสรรพากร
  - เลขที่หนังสือของกรมสรรพากร และวันที่ได้รับอนุญาตเปลี่ยนวันสิ้นสุดรอบปีบัญชี

**จากกรมสรรพากร** (เช่น ตามหนังสือเลขที่ **กค 123/45** ลงวันที่ **15/09/2560**)

- วันเริ่มรอบปีบัญชีแรกที่ขอเปลี่ยน (เช่น ตั้งแต่วันที่ 01/07/2560 ถึงวันที่ 31/12/2560)

\* (ยื่นคำขอได้โดยไม่ต้องรอหนังสือของกรมสรรพากรที่อนุญาตให้เปลี่ยนรอบปีบัญชี และหลังจากได้รับหนังสือของกรมสรรพากร แล้วให้ส่งไฟล์แนบเพิ่มเติมข้อมูลได้)

\*\* โปรดดูคำอธิบายเพิ่มเติมการยื่นคำขออนุญาตเปลี่ยนรอบปีบัญชี หน้า 35-36

★ 11. แนบไฟล์สำเนาหนังสือของกรมสรรพากรที่อนุญาตให้เปลี่ยนรอบปีบัญชี

(กรณีธุรกิจเปลี่ยนรอบปีบัญชีจาก<u>รอบปีบัญชีปฏิทิน</u>เป็น<u>รอบปีบัญชีอื่น</u> / จาก<u>รอบปีบัญชีอื่น</u>เป็น<u>รอบปีบัญชีอื่น</u>) หมายเหตุ

- ไฟล์ภาพถ่าย ต้อง Scan และ Save เป็นสกุลไฟล์ .pdf .jpg และ .tiff เท่านั้น
- ขนาดของไฟล์ ต้องไม่เกิน 2 เมกะไบต์ ต่อ 1 ไฟล์
- กรณีขนาดของไฟล์ที่แนบมีขนาดเกิน 2 เมกะไบต์ ให้แบ่งไฟล์ให้มีขนาดเล็กลง (ไม่เกินไฟล์ละ
   2 เมกะไบต์) และแนบไฟล์ใหม่
- กรณีต้องการแนบไฟล์ใหม่ ให้เปลี่ยนชื่อไฟล์ใหม่ด้วย เนื่องจากระบบมีการตรวจสอบการแนบไฟล์ซ้ำ
   เช่น เดิมชื่อไฟล์ "ภาพถ่าย" ให้เปลี่ยนเป็น "ภาพถ่าย\_1" เป็นต้น
- 12. คลิก ถัดไป

้คู่มือหลักเกณฑ์ และวิธีการยื่นคำขออนุญาตทางอิเล็กทรอนิกส์ (e-Permit)

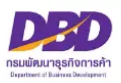

### หัวข้อที่ 4 – ยื่นคำขอ

|    | DBD กรมพัฒนาธุรกิจการค้า กระทรวงพาณิชย์<br>Department of Business Development                                                                     | <i>e</i> - Permit |
|----|----------------------------------------------------------------------------------------------------|-------------------|
| คำ | ขออนุญาตเปลี่ยนรอบปีบัญชี                                                                                                    |                   |
| 0  | ทน้าหลัก 2 รอบปีบัญชี 3 กรมสรรพากร 4 ยื่นคำขอ                                                                                                    |                   |
|    | ยืนยันการยื่นคำขอ                                                                                                    |                   |
| 13 | เหตุผลและความจำเป็นในการขออนุญาตเปลี่ยนรอบปีบัญชี คือ •                                                                                           |                   |
|    |                                                                                                    |                   |
| 1  | 4 📃 ข้าพเจ้าขอรับรองว่าข้อความที่ระบุไว้และเอกสารแนบอื่นที่จัดส่งมาพร้อมนี้ ได้จัดทำขึ้นอย่างถูกต้องครบถ้วน ตามความเป็นจริงและตามกฎหมาย ทุกประการ |                   |
|    | กลับหน้าหลัก ข้อมกลับ ขึ้นค่าขอ 15                                                                                                    |                   |

- 13. ยืนยันการยื่นคำขอ โดย กรอกเหตุผลความจำเป็นในการขออนุญาตเปลี่ยนรอบปีบัญชี
- 14. ใส่เครื่องหมายถูกในช่อง 🗖

ข้าพเจ้าขอรับรองว่าข้อความที่ระบุไว้และเอกสารแนบอื่นที่จัดส่งมาพร้อมนี้ ได้จัดทำขึ้นอย่าง ถูกต้องและครบถ้วน ตามความเป็นจริงและตามกฎหมาย ทุกประการ

#### 15. **คลิก ยื่นคำขอ**

- ยื่นคำขอแล้ว จะขึ้นสถานะเป็น "**รอพิจารณา**"

- เจ้าหน้าที่พิจารณาคำขอแล้ว <mark>จะแจ้งผลการพิจารณาไปยัง E-Mail ที่ท่านแจ้งไว้กับ</mark> ระบบการยื่นงบการเงินทางอิเล็กทรอนิกส์ (DBD e-Filing)

หากสถานะคำขอเป็น "ผ่านการพิจารณาเห็นชอบ" ท่านสามารถ Download คำขอเก็บไว้
 เป็นหลักฐานได้ โดย Download ในแถบเมนู "ประวัติรายการคำขอ"

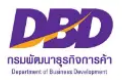

### คำอธิบายเพิ่มเติมการยื่นคำขอขออนุญาตเปลี่ยนรอบปีบัญชี

<u>หากเป็นรอบปีบัญชีแรก หรือยังไม่เคยมีการส่งงบการเงิน</u> ธุรกิจไม่ต้องขออนุญาตเปลี่ยน รอบปีบัญชีต่อสารวัตรใหญ่บัญชีหรือสารวัตรบัญชี ให้ธุรกิจติดต่อสอบถามได้ที่ งานบริการรับงบการเงินและ บัญชีรายชื่อผู้ถือหุ้น โทร. 0 2547 4978, 0 2547 4389 และหากธุรกิจมีข้อบังคับบริษัทที่ระบุเกี่ยวกับรอบปี บั ญ ชี
 ของธุรกิจ ให้ดำเนินการแก้ไขข้อบังคับต่อนายทะเบียน หรือสอบถามข้อมูลเพิ่มเติมได้ที่ ส่วนจดทะเบียนธุรกิจกลาง โทร. 0 2547 5155

2. หากธุรกิจต้องการเปลี่ยนรอบปีบัญชีอื่น มาเป็นรอบปีบัญชีปฏิทิน เช่น เดิมธุรกิจใช้รอบปีบัญชี คือ สิ้นสุด 31 มีนาคมของทุกปี ภายหลังธุรกิจต้องการเปลี่ยนรอบปีบัญชีเป็นสิ้นสุด 31 ธันวาคมของทุกปี โดยรอบปีบัญชีแรก คือ สิ้นสุด 31 ธันวาคม 2566 ธุรกิจต้องขออนุญาตเปลี่ยนรอบปีบัญชีก่อนวันสิ้นสุด รอบปีบัญชีที่ขอเปลี่ยน คือ *ต้องยื่นคำขอ ขออนุญาตเปลี่ยนรอบปีบัญชีไม่เกินวันที่ 31 ธันวาคม 2566* โดย<u>ไม่ต้องแนบ</u>หนังสือที่กรมสรรพากรอนุญาตให้เปลี่ยนรอบปีบัญชี แต่ให้แนบหนังสือที่ธุรกิจแจ้งความ ประสงค์ขอเปลี่ยนรอบปีบัญชีต่อกรมสรรพากร พร้อมทั้งมีหลักฐานการรับเอกสารจากกรมสรรพากร

เมื่อได้รับการอนุมัติเปลี่ยนรอบปีบัญชีจากสารวัตรให<sup>้</sup>ญ่บัญชีหรือสารวัตรบัญชี ธุรกิจจะต้องจัดทำ งบการเงิน ดังนี้

> รอบปีบัญชีเดิม เริ่มตั้งแต่วันที่ 1 เมษายน 2565 - 31 มีนาคม 2566 รอบปีบัญชีแรกที่ขอเปลี่ยน เริ่มตั้งแต่วันที่ 1 เมษายน 2566 - 31 ธันวาคม 2566 รอบปีบัญชีถัดไป เริ่มตั้งแต่วันที่ 1 มกราคม - 31 ธันวาคม ของทุกปี \*รอบปีบัญชีแรกที่ขอเปลี่ยน จะมีระยะเวลาน้อยกว่าสิบสองเดือน\*

**เอกสารประกอบการยื่นคำขอ** มีดังนี้

1. รายงานการประชุมผู้ถือหุ้น (ที่มีวาระการประชุมเรื่องของการเปลี่ยนรอบปีบัญชี)

2. หนังสือที่*ธุรกิจแจ้งความประสงค์* ขอเปลี่ยนรอบปีบัญชีต่อกรมสรรพากร (พร้อมทั้งมีหลักฐาน การรับเอกสารจากกรมสรรพากร)

**หากธุรกิจยื่นคำขอภายหลังรอบปีบัญชีที่ขอเปลี่ยน** เช่น ยื่นคำขอในวันที่ 5 มกราคม 2566 ซึ่งเกิน รอบปีบัญชีที่ขอเปลี่ยนคือรอบปีบัญชีสิ้นสุดวันที่ 31 ธันวาคม 2565 *จะทำให้ธุรกิจมีค่าปรับ* ตาม พ.ร.บ.การ บัญชี พ.ศ.2543 ต้องระวางโทษปรับไม่เกินหนึ่งหมื่นบาท

<mark>3. ธุรกิจเปลี่ยน<u>รอบปีบัญชีปฏิทิน</u>มาเป็น<u>รอบปีบัญชีอื่น</u> หรือเปลี่ยน<u>รอบปีบัญชีอื่น</u>มาเป็น<u>รอบปีบัญชี</u> <mark>อื่น</mark> ต้องขออนุญาต ดังนี้</mark>

3.1 ธุรกิจเปลี่ยน<u>รอบปีบัญชีปฏิทิน</u>มาเป็น<u>รอบปีบัญชีอื่น</u> เช่น เดิมธุรกิจใช้รอบปีบัญชี คือ รอบปี บัญชีสิ้นสุดวันที่ 31 ธันวาคมของทุกปี ภายหลังธุรกิจต้องการเปลี่ยนรอบปีบัญชีเป็นสิ้นสุดวันที่ 30 กันยายน <u>ของทุกปี</u> โดยรอบปีบัญชีแรก คือ สิ้นสุดวันที่ 30 กันยายน 2566 ธุรกิจต้องขออนุญาตเปลี่ยนรอบปีบัญชี ก่อนวันสิ้นสุดรอบปีบัญชีที่ขอเปลี่ยน คือ *ต้องยื่นคำขอขออนุญาตเปลี่ยนรอบปีบัญชีไม่เกินวันที่ 30* กันยายน 2566 โดย<u>ต้องแนบ</u>สำเนาหนังสือที่กรมสรรพากร<u>อนุญาต</u>ให้เปลี่ยนรอบปีบัญชี

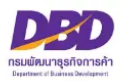

เมื่อได้รับการอนุมัติเปลี่ยนรอบปีบัญชีจากสารวัตรใหญ่บัญชีหรือสารวัตรบัญชี ธุรกิจจะต้อง นอวรเงิน ดังนี้

จัดทำงบการเงิน ดังนี้

รอบปีบัญชีเดิม เริ่มตั้งแต่วันที่ 1 มกราคม 2565 - 31 ธันวาคม 2565 รอบปีบัญชีแรกที่ขอเปลี่ยน เริ่มตั้งแต่วันที่ 1 มกราคม 2566 - 30 กันยายน 2566 รอบปีบัญชีถัดไป เริ่มตั้งแต่วันที่ 1 ตุลาคม - 30 กันยายน ของทุกปี

\*รอบปีบัญชีแรก ที่ขอเปลี่ยน จะมีระยะเวลาน้อยกว่าสิบสองเดือน\*

3.2 ธุรกิจเปลี่ยน<u>รอบปีบัญชีอื่น</u>มาเป็น<u>รอบปีบัญชีอื่น</u> เช่น เดิมธุรกิจใช้รอบปีบัญชี คือ สิ้นสุด วันที่ 31 มีนาคมของทุกปี ภายหลัง<u>ธุรกิจต้องการเปลี่ยนรอบปีบัญชีเป็น สิ้นสุดวันที่ 30 กันยายนของทุกปี</u> โดยรอบปีบัญชีแรก คือสิ้นสุดวันที่ 30 กันยายน 2566 ธุรกิจต้องขออนุญาตเปลี่ยนรอบปีบัญชีก่อนวัน สิ้นสุดรอบปีบัญชีที่ขอเปลี่ยน คือ *ต้องยื่นคำขอขออนุญาตเปลี่ยนรอบปีบัญชีไม่เกินวันที่ 30 กันยายน* 2566 โดย<u>ต้องแนบ</u>สำเนาหนังสือที่กรมสรรพากร<u>อนุญาต</u>ให้เปลี่ยนรอบปีบัญชี พร้อมมีหลักฐานการรับ เอกสารจากกรมสรรพากร

เมื่อได้รับการอนุมัติเปลี่ยนรอบปีบัญชีจากสารวัตรใหญ่บัญชีหรือสารวัตรบัญชี ธุรกิจจะต้อง จัดทำงบการเงิน ดังนี้

> รอบปีบัญชีเดิม เริ่มตั้งแต รอบปีบัญชีแรกที่ขอเปลี่ยน เริ่มตั้งแต รอบปีบัญชีถัดไป เริ่มตั้งแต

เริ่มตั้งแต่วันที่ 1 เมษายน 2565 - 31 มีนาคม 2566 เริ่มตั้งแต่วันที่ 1 เมษายน 2566 - 30 กันยายน 2566 เริ่มตั้งแต่วันที่ 1 ตุลาคม - 30 กันยายน ของทุกปี

\*รอบปีบัญชีแรก ที่ขอเปลี่ยน จะมีระยะเวลาน้อยกว่าสิบสองเดือน\*

 3.3 กรณีธุรกิจมีข้อบังคับให้ดำเนินการแก้ไขข้อบังคับให้ตรงกับวันสิ้นสุดรอบปีบัญชีที่ขออนุญาต เปลี่ยนใหม่ก่อนยื่นคำขออนุญาตเปลี่ยนรอบปีบัญชี

> ธุรกิจสามารถยื่นคำขอขออนุญาตเปลี่ยนรอบปีบัญชีได้ โดยไม่ต้องรอหนังสือของกรมสรรพากรที่อนุญาตให้เปลี่ยนรอบปีบัญชี

**หากธุรกิจยื่นคำขอเกินรอบปีบัญชีที่ขอเปลี่ยน** เช่น ยื่นคำขอในวันที่ 10 ตุลาคม 2566 ซึ่งเกินรอบปี บัญชีที่ขอเปลี่ยน <u>จะทำให้ธุรกิจมีค่าปรับ</u> ตาม พ.ร.บ.การบัญชี พ.ศ.2543 คือต้องระวางโทษปรับ ไม่เกิน 10,000 บาท

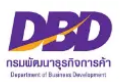

# ยื่นแบบแจ้งส่งมอบบัญชีา

# แจ้งการส่งมอบบัญชีและเอกสารที่ต้องใช้ประกอบการลงบัญชี (กรณีเลิกประกอบธุรกิจตามมาตรา 17)

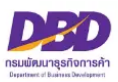

# กฎหมายที่เกี่ยวข้องกรณีแจ้งการส่งมอบบัญชี และเอกสารที่ต้องใช้ประกอบการลงบัญชี ตามพระราชบัญญัติการบัญชี พ.ศ. 2543

มาตรา 17 เมื่อผู้มีหน้าที่จัดทำบัญชีเลิกประกอบธุรกิจด้วยเหตุผลใดๆ โดยมิได้มีการชำระ บัญชีให้ส่งมอบบัญชีและเอกสารที่ต้องใช้ประกอบการลงบัญชีแก่สารวัตรใหญ่บัญชีหรือสารวัตรบัญชีภายใน เก้าสิบวันนับแต่วันเลิกประกอบธุรกิจ และให้สารวัตรใหญ่บัญชีหรือสารวัตรบัญชีเก็บรักษาบัญชีและเอกสาร ที่ต้องใช้ประกอบการลงบัญชีดังกล่าวไว้ไม่น้อยกว่าห้าปี

เมื่อมีผู้มีหน้าที่จัดทำบัญชีร้องขอ ให้สารวัตรใหญ่บัญชีหรือสารวัตรบัญชีมีอำนาจขยายเวลา การส่งมอบบัญชีและเอกสารตามวรรคหนึ่งได้ แต่ระยะเวลาที่ขยายเมื่อรวมกันแล้วต้องไม่เกินหนึ่งร้อยแปด สิบวันนับแต่วันเลิกประกอบธุรกิจ

ในกรณีที่ผู้มีหน้าที่จัดทำบัญชีส่งมอบบัญชีและเอกสารที่ต้องใช้ประกอบการลงบัญชีไม่ ครบถ้วนถูกต้อง สารวัตรใหญ่บัญชีหรือสารวัตรบัญชีมีอำนาจเรียกให้ผู้มีหน้าที่จัดทำบัญชีส่งมอบบัญชีและ เอกสารที่ต้องใช้ประกอบการลงบัญชีให้ครบถ้วนถูกต้องภายในเวลาที่กำหนด

มาตรา 31 ผู้มีหน้าที่จัดทำบัญชีผู้ใดไม่ปฏิบัติตามมาตรา 11 วรรคสาม มาตรา 13 มาตรา 14 มาตรา 15 หรือมาตรา 17 ต้องระวางโทษปรับไม่เกินห้าพันบาท

มาตรา 40 ในกรณีที่ผู้กระทำความผิดเป็นนิติบุคคล ถ้าการกระทำความผิดของนิติบุคคล นั้นเกิดจากการสั่งการหรือการกระทำของกรรมการ หรือผู้จัดการ หรือบุคคลใดซึ่งรับผิดชอบในการ ดำเนินงานของนิติบุคคลนั้น หรือในกรณีที่บุคคลดังกล่าวมีหน้าที่ต้องสั่งการหรือกระทำการและละเว้นไม่สั่ง การหรือไม่กระทำการจนเป็นเหตุให้นิติบุคคลนั้นกระทำความผิด ผู้นั้นต้องรับโทษตามที่บัญญัติสำหรับ ความผิดนั้น ๆ ด้วย

มาตรา 41 บรรดาความผิดตามมาตรา 27 มาตรา 28 มาตรา 29 มาตรา 30 มาตรา 31 มาตรา 32 มาตรา 34 มาตรา 35 และมาตรา 36 วรรคสอง ให้อธิบดีหรือผู้ซึ่งอธิบดีมอบหมาย มีอำนาจ เปรียบเทียบได้ และเมื่อผู้กระทำความผิดได้ชำระค่าปรับตามที่ได้เปรียบเทียบแล้ว ให้คดีเป็นอันเลิกกัน ตามประมวลกฎหมายวิธีพิจารณาความอาญา

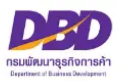

#### เอกสารประกอบ การส่งมอบบัญชีและเอกสารที่ต้องใช้ประกอบการลงบัญชี

- ๑. หลักฐานของผู้มีหน้าที่จัดทำบัญชี
  - กรณีเป็นกิจการร่วมค้า
    - สำเนาคำร้องขอมีเลขและบัตรประจำตัวผู้เสียภาษีอากร
    - สำเนาหลักฐานการเลิกประกอบธุรกิจ เช่น สำเนาแบบ ภ.พ.๐๙
- ๒. เอกสารสำคัญแสดงสิทธิการใช้สถานที่
  - ๒.๑ กรณี ใช้บริการของธุรกิจรับฝากเก็บบัญชีฯ หรือ ธุรกิจบริการคลังสินค้า
- สำเนาสัญญาเช่าสถานที่ หรือ หนังสือให้ความยินยอมใช้สถานที่ กรณีเป็นภาษาต่างประเทศ ให้มีคำแปลเป็นภาษาไทยด้วย
  - ๒.๒ กรณี ธุรกิจเป็นเจ้าของสถานที่ที่นำบัญชีฯ ไปจัดเก็บ
  - สำเนาสัญญาเช่า/ขายที่ดิน กรณีเป็นภาษาต่างประเทศให้มีคำแปลเป็นภาษาไทยด้วย
     ๒.๓ กรณี สถานที่ที่นำบัญชีฯ ไปจัดเก็บเป็นของผู้ที่เกี่ยวข้องกับธุรกิจ (เช่น กรรมการบริษัท ผู้ถือหุ้น หรือ เป็นสำนักงานรับทำบัญชี)
    - สำเนาสัญญาเช่าสถานที่ หรือ หนังสือให้ความยินยอมใช้สถานที่ กรณีเป็นภาษาต่างประเทศ
- ให้มีคำแปลเป็นภาษาไทยด้วย
  - ๓. แผนที่ตั้งโดยสังเขปของสถานที่ที่นำบัญชีฯ ไปจัดเก็บ
  - ๙. ภาพถ่ายของสถานที่ที่นำบัญชีฯ ไปจัดเก็บ เช่น ภาพถ่ายอาคารที่นำบัญชีฯ ไปจัดเก็บ
     โดยถ่ายให้เห็นเลขที่อาคาร ห้อง หรือชั้นที่จัดเก็บ เป็นต้น
  - ๕. หนังสือขอขยายระยะเวลาการส่งมอบบัญชี กรณียื่นการส่งมอบบัญชีเกิน ๙๐ วัน นับแต่วันเลิก ประกอบธุรกิจ แต่ระยะเวลาที่ขอขยายเมื่อรวมกันแล้วต้องไม่เกิน ๑๘๐ วัน นับแต่วันเลิกประกอบธุรกิจ (กรณีขอขยายระยะเวลา ต้องทำหนังสือขอขยายระยะเวลาต่อสารวัตรใหญ่บัญชี หรือสารวัตรบัญชี ภายใน ๙๐ วัน นับแต่วันเลิกประกอบธุรกิจ)
  - ๖. อื่น ๆ (ถ้ามี)
  - หมายเหตุ ด้านบนของแผนที่ตั้งและภาพถ่ายของสถานที่ที่นำบัญชีฯ ไปจัดเก็บ ให้ระบุข้อความ "สถานที่เก็บรักษาบัญชีและเอกสารประกอบการลงบัญชี ของ......"

- รองรับนามสกุลไฟล์ .pdf .jpg และ .tiff เท่านั้น

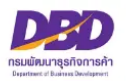

### การรับแจ้งส่งมอบบัญชี กรณีเลิกประกอบธุรกิจตามมาตรา 17

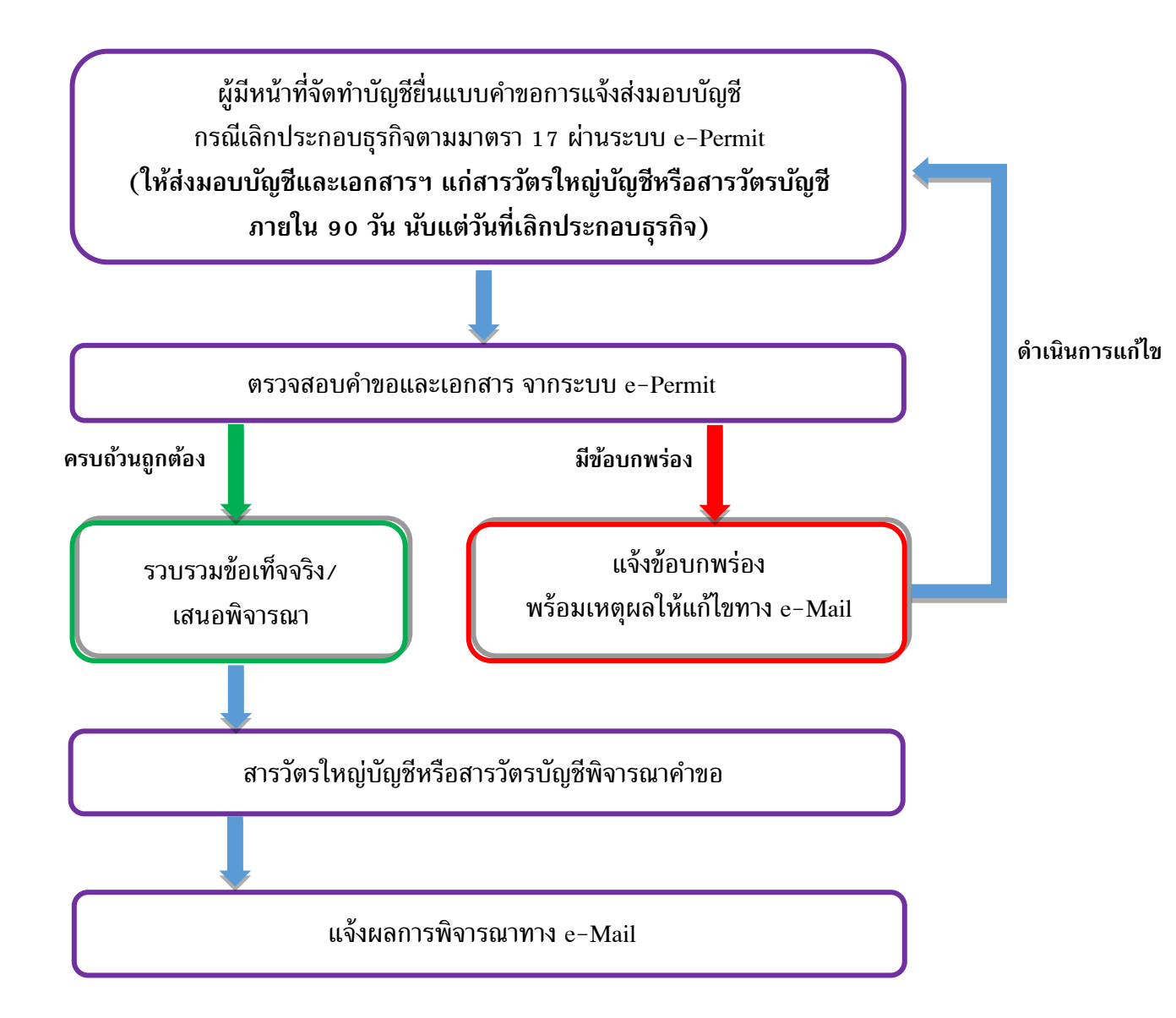

### การแจ้งผลทางอีเมล

ระบบงานการอนุญาต (e-Permit) จะแจ้งผลการพิจารณาไปที่อีเมลเดียวกับที่ใช้ใน ระบบการยื่นงบการเงินทางอิเล็กทรอนิกส์ (DBD e-Filing)

คู่มือหลักเกณฑ์ และวิธีการยื่นคำขออนุญาตทางอิเล็กทรอนิกส์ (e-Permit)

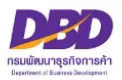

### การแจ้งส่งมอบบัญชีฯ (กรณีเลิกประกอบธุรกิจตามมาตร 17)

เมื่อเข้าสู่ระบบฯและต้องการแจ้งส่งมอบบัญชีและเอกสารที่ต้องใช้ประกอบการลงบัญชี ดำเนินการดังนี้

- 1. กดเลือกที่ "แจ้งส่งมอบบัญชี"
- 2. กด สร้างคำขอ

| DBD пรมพัฒน<br>Departm                                   | นาธุรกิจการค้า กระทรวงพาณิชย์<br>nent of Business Development                                          | e - Permit                     |
|----------------------------------------------------------|----------------------------------------------------------------------------------------------------|--------------------------------|
| ระบบการให้บริการงานกา                                    | เรอนุญาตและรับแจ้งตามพระราชบัญญัติการบัญชี พ.ศ.2543                                                    |                                |
| 👰 ขออนุญาตเก็บรักษาบัญชี                                 | ไว้ที่อื่น (ส.บซ.1) 🧊 แจ้งบัญชีสูญหายเสียหาย (ส.บซ.2) 🤹 ขออนุญาตเปลี่ยนรอบปีบัญชี (ส 👖 👰 แจ้งส่งมอบบัญ | บูซีๆ                          |
| 🗊 ประวัติรายการคำขอ                                      | 🕹 ออกจากระบบ                                                                                           | 2                              |
| X                                                        | • ดาวน์โหง                                                                                             | ลดแบบฟอร์ม แจ้งการส่งมอบบัญชีฯ |
| เลขทะเบียนนิติบุคคล<br>ชื่อนิติบุคคล<br>ที่อยู่<br>อีเมล | :                                                                                                    |                                |
| คำแนะนำ                                                  |                                                                                                    |                                |
| กรุณาเลือกเมนูเพื่อทำรายก                                | 115                                                                                                    |                                |
| จัดทำโดย กรมพัฒนาธุรกิจการเ                              | ค้า กระทรวงพาณิชย์ (สนามบินน้ำ) 563 ถนน นนทบุรี ต่าบลบางกระสอ อำเภอเมือง จังหวัดนนทบุรี 11000          |                                |

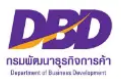

### หัวข้อที่ 1 - หน้าหลัก

| หน้าหลัก                                                          | 2 เอกสารบัญซีฯ                     | 3 สถานที่จัดเก็บ                                                                                                    | 4 ความเกี่ยวข้อง                                                                                                    | 5 ນຳແບບ                                         |                          |
|-------------------------------------------------------------------|------------------------------------|----------------------------------------------------------------------------------------------------|----------------------------------------------------------------------------------------------------|-------------------------------------------------|--------------------------|
| หน้าหลัก                                                          |                                    |                                                                                                    |                                                                                                    |                                                 |                          |
| เลขทะเบียนนิติบุคคล<br>ชื่อผู้ขออนุญาด<br>เลขที่ใบอนุญาด/ หนังสือ | :<br>:<br>เรับรอง :                |                                                                                                    |                                                                                                    |                                                 |                          |
| ที่ตั้งสำนักงานใหญ่ในปร:<br>กีเมล •                               | ะเทศไทย :                          |                                                                                                    |                                                                                                    |                                                 |                          |
| เบอร์โทรศัพท์ผู้กรอกข้อม<br>ได้รับอนุญาตให้ประกอบ                 | มูล • :<br>ธรกิจได้ตั้งแต่วันที่ * |                                                                                                    | และได้เลิกประกอบธรกิจแล้วเมื่                                                                                                    | อวันที่                                         |                          |
| ทั้งนี้ขอให้ติดต่อประสานงานโดยตรงกับ *                            |                                    | ດ່ານ່ານນັກ                                                                                                    |                                                                                                    |                                                 |                          |
| สถานที่ติดต่อ                                                     |                                    |                                                                                                    | 00                                                                                                    | 20 Deterition                                   |                          |
| บ้านเลขที่ ◆<br>หมู่บ้าน<br>ชื่ออาคาร<br>เลขที่ห้อง               |                                    | ອາ<br>ອັ້າ                                                                                                    | มู่ที่ :                                                                                                    |                                                 |                          |
| แขวง/ตำบล *<br>เขต/อำเภอ *<br>จังหวัด *<br>โทร *                  |                                    | 73                                                                                                    | <b>ัสไปรษณีย์ :</b>                                                                                                    |                                                 |                          |
| มีความประสงค์ที่จะส่งมอ                                           | บบัญชีและเอกสารที่ต้องใช้ปร:       | ะกอบการลงบัญชี ต่อสารวัตรบัญชี                                                                                                    | 3                                                                                                    |                                                 |                          |
| ແນບໄฟລ໌ 💊                                                         |                                    | หลักฐานของผู้มีหน้าที่จัง<br>- กรณีเป็น กิจการร่วมศั<br>- สำเนาทำร้องขอมีเลขแล<br>- สำเนาหลักฐานการเลิกป<br>- กรณียื่นการส่งมอบบัญ<br>- หนังสือขอขยายระยะเวล<br>กันแล้วต้องไม่เกิน 180 วัน ร่<br>(รองรับนามสกุลไฟล์ .pc) | ຈກຳບັญชี<br>ຳາ<br>"ເອັດປະເຈົ້າສັງຜູ້ເສີຍການີອາກະ<br>"ເອັດບອູຮກີຈ ເອັ່ນ ສຳເນາແບບ ກ.พ. 09<br><b>ຢູ່ຈີ້ໆ ເກີນ 90 ວັນ</b><br>ກາງສໍາມາອບບັດຢູ່ອີ ກາດມີຍື່ນກາງສໍາມອບບັດຢູ່<br>ລັບແຫ່ວັນເສີກປະຊາກອບອູຮກີຈ<br>df, .jpg ແລະ .tiff ເກ່ານັ້ນ) | ອີ້ຯ ເຕີນ 90 วัน ພັບແຕ່ວັນເລີກປະະກອບຮຸະກີຈ ແຕ່ະ | ะยะเวลาที่ขอขยายเมื่อรวม |
|                                                                   |                                    |                                                                                                    |                                                                                                    |                                                 |                          |

3. ระบบจะแสดงข้อมูล เลขทะเบียนนิติบุคคล / ชื่อนิติบุคคล / ที่อยู่นิติบุคคล ให้โดยอัตโนมัติ ให้ ระบุ อีเมล และ เบอร์โทรผู้กรอกข้อมูล (ให้ระบุ E-Mail และเบอร์โทรเพื่อใช้ในการติดต่อระหว่างดำเนินการ ยื่นส่งมอบบัญชีฯ และจะแจ้งผลการพิจารณาไปยัง E-Mail ที่ท่านแจ้งไว้กับระบบการยื่นงบการเงินทาง อิเล็กทรอนิกส์ (DBD e-Filing)

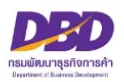

- 4. กรอกข้อมูล (หัวข้อไหนมีเครื่องหมาย \* คือหัวข้อที่ต้องกรอกให้ครบ)
  - วันที่ได้รับอนุญาตให้ประกอบธุรกิจได้ตั้งแต่ (เช่น 10/02/2560)
  - วันที่ได้เลิกประกอบธุรกิจแล้วเมื่อวันที่ (เช่น 30/04/2565)
  - ชื่อผู้ที่จะสามารถติดต่อประสานงานได้โดยตรง (เลือกคำนำหน้าชื่อ โดยคลิกลูกศรขึ้น/ลง เช่น นางสาว พร้อมกรอก ชื่อ/นามสกุล)
  - ระบุสถานที่ติดต่อ
- 5. **แนบสำเนาหลักฐานการเลิกประกอบธุรกิจ / และกรณีที่เป็นกิจการร่วมค้า** ให้แนบ สำเนา

สัญญาเริ่มและเลิกกิจการร่วมค้า โดยคลิกที่รูป 🚥 🔊 เพื่อค้นหารูปภาพ

#### หมายเหตุ

- ไฟล์ภาพถ่าย ต้อง Scan และ Save เป็นสกุลไฟล์ .pdf .jpg และ .tiff เท่านั้น
- ขนาดของไฟล์ ต้องไม่เกิน 2 เมกะไบต์ ต่อ 1 ไฟล์
- กรณีขนาดของไฟล์ที่แนบมีขนาดเกิน 2 เมกไบต์ ให้แบ่งไฟล์ให้มีขนาดเล็กลง (ไม่เกินไฟล์ละ
   2 เมกะไบต์) และแนบไฟล์ใหม่
- กรณีต้องการแนบไฟล์ใหม่ **ให้เปลี่ยนชื่อไฟล์ใหม่ด้วย** เนื่องจากระบบมีการตรวจสอบการแนบไฟล์

ซ้ำ

เช่น เดิมชื่อไฟล์ "รายงานการประชุม" ให้เปลี่ยนเป็น "รายงานการประชุม\_1" เป็นต้น

#### 6. คลิก ถัดไป

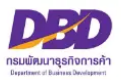

### หัวข้อที่ 2 - เอกสารบัญชีฯ

|                                | 2 "                                                                                                    | อกสารบัญชีฯ                                                                                 | 3 สถานที่จัด                                                               | ແຄົບ                                           | 4                      | จวามเกื่          | ี่ยวข้อง            |                        | <b>5</b>                       | ່ນແບບ                            |                                              |             |
|--------------------------------|----------------------------------------------------------------------------------------------------|---------------------------------------------------------------------------------------------|----------------------------------------------------------------------------|------------------------------------------------|------------------------|-------------------|---------------------|------------------------|--------------------------------|----------------------------------|----------------------------------------------|-------------|
| <b>ญ</b> ປີແລ:                 | ะเอกสารที่ต้องใช้ประ                                                                                                    | กอบการลงบัญชี                                                                               | _                                                                          | _                                              |                        |                   |                     |                        |                                |                                  | _                                            |             |
| ດງອີແລະເ                       | อกสารที่ต้องใช้ประกอบก                                                                                                  | าารลงบัญชีที่จะส่งมอบ                                                                       | ประกอบด้วย                                                                 |                                                |                        |                   |                     |                        |                                |                                  |                                              |             |
| •                              | รายละเอียดบัญชีและเอก                                                                                                   | งายละเอียดบัญชีและเอกสารที่ต้องใช้ประกอบการลงบัญชี (เพิ่มได้สูงสุด                          |                                                                            |                                                | D รายการ)              |                   |                     |                        |                                |                                  |                                              |             |
| ลำดับ                          | รายการ                                                                                                    | บญช<br>รอบปีบัญชี                                                                           | เละเอกสารฯ ทจะสง:<br>ตั้งแต่วันที่                                         | <sub>ผอบ</sub><br>ถึงวันที่                    | จาน<br>แฟ้ม แผ่น       |                   | วน<br>ฉบับ เล่ม     |                        | หมายเหตุ                       | <b>ຄ</b> ບ                       |                                              |             |
| 1                              | บัญชีทุกชนิด ★                                                                                                    |                                                                                             |                                                                            |                                                |                        | \$                |                     |                        | •                              | \$                               |                                              | 0           |
| 2                              | เอกสารประกอบการ<br>ลงบัญชีทุกประเภท                                                                                     | ∦<br>★                                                                                      |                                                                            |                                                | 0                      | *                 | 0                   | *                      | 0                              | 0                                |                                              |             |
| 3                              | งบการเงิน / งบการ<br>เงิน ณ วันเลิก                                                                                     |                                                                                             |                                                                            |                                                | 0                      | +                 | 0                   | +                      | 0                              | 0                                |                                              | 1           |
| +                              |                                                                                                    |                                                                                             |                                                                            |                                                |                        |                   |                     |                        |                                |                                  |                                              |             |
| +<br>ารรับฝ<br>✓               | ากบัญชีและเอกสารที่<br>ข้าพเจ้าบินดีที่จะวับฝากบ้                                                                       | <b>้ต้องใช้ประกอบกา</b><br>วัญชิและเอกสารดังกล่า                                            | เลงบัญชี<br>วแทน โดยขอรับรอง                                               | วำ                                             |                        |                   |                     |                        |                                |                                  |                                              |             |
| +<br>ารรับฝ<br>เข้าตะ<br>บัญชี | ากบัญชีและเอกสารที่<br>ข้าพเจ้าบินคีที่จะวับฝากบ้<br>จะเก็บรักษาบัญชีและเอ<br>รวจสอบเอกสารดังกล่าวไ<br>หรือสารวัดรบัญชี | ต้องใช้ประกอบการ<br>วัญขึ้นละเอกสารคังกล่า<br>กาสารที่ต้องใช้ประกอบ<br>ดัทุกวันในเวลาราชการ | เลงบัญชี<br>วแทน โดยขอวับรอง<br>การลงบัญชีคังกล่าว1<br>ทั้งจะนำส่งบัญชีและ | ว่า<br>ข้างต้นไว้ให้เป็นอเ<br>เอกสารฯ ที่รับฝา | ป่างดี แล<br>กไว้ต่อส่ | ะยินยะ<br>่านักงา | อมให้เจ้<br>นบัญชีเ | าหน้าที่ส่<br>Jระจำทัศ | ำนักงานบัญ<br>องที่ทันที เมื่อ | ซีประจำท้องที่<br>ได้รับแจ้งเป็น | หรือบุคคลผู้มีส่วนได้<br>หนังสือจากสารวัดรไห | เสีย<br>หญ่ |
| +<br>กรรับฝ                    | ากบัญชีและเอกสารที่<br>ข้าพเจ้ายินดีที่จะรับผ่ากป                                                                       | ต้องใช้ประกอบการ<br>วัญชีและเอกสารดังกล่า                                                   | เลงบัญชี<br>วแทน โดยขอรับรอง                                               | in                                             |                        |                   |                     |                        |                                |                                  |                                              |             |

7. ให้คลิก 🗹 รายละเอียดบัญชีและเอกสารที่ต้องใช้ประกอบการลงบัญชี และกรอกข้อความ ดังนี้

- ช่องรายการ ให้ระบุ บัญชีและเอกสารที่จะแจ้งส่งมอบ (ระบุ<del>ป</del>็น บัญชีทุกชนิด, เอกสาร

ประกอบ

การลงบัญชีทุกประเภท และงบการเงิน/งบการเงิน ณ วันเลิก)

- ช่องรอบปีบัญชี (เช่น 2560-2565)
- ช่องตั้งแต่วันที่... ถึงวันที่... (เช่น 10/06/2560 30/04/2565)
- ช่องจำนวน (เช่น 20 แฟ้ม 5 เล่ม เป็นต้น) โดยใช้ลูกศรขึ้น/ลง
- ช่องหมายเหตุ สามารถพิมพ์ข้อสังเกตเพิ่มเติมได้
- ช่องลบ หากต้องการลบบรรทัดใดให้คลิกที่**รูปถังขยะ**
- **เครื่องหมาย +** (กรณีต้องการเพิ่มรายการ ให้คลิกที่**เครื่องหมายบวก สามารถเพิ่มได้สูงสุด 10 รายการ**)
- 8. ให้คลิก 🗹 ข้าพเจ้ายินดีที่จะรับฝากบัญชีและเอกสารดังกล่าว โดยขอรับรองว่า...
- 9. คลิก ถัดไป

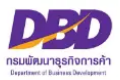

### หัวข้อที่ 3 - สถานที่จัดเก็บ

| 🕨 หน้าหลัก                       | 2 เอกสารบัญชีฯ                                                             | 3 สถานที่จัดเก็บ                    | 4 ความเกี่ยวข้อง                                                                                                    | 5 ຍື່ນແບບ                                                                                                    |                                                                                     |
|----------------------------------|----------------------------------------------------------------------------|-------------------------------------|----------------------------------------------------------------------------------------------------|----------------------------------------------------------------------------------------------------|-------------------------------------------------------------------------------------|
| เอกสารสำคัญ                      | แสดงสิทธิการใช้สถานที่                                                     |                                     |                                                                                                    |                                                                                                    |                                                                                     |
| สเานที่เก็บรักษา<br>บัณชีและเอกล | <b>บัญขีและเอกสารที่ต้องใช้ประกอบก</b><br>การที่ต้องใช้ประกอบการลงบัณชี จะ | า <b>รลงบัญชี</b><br>เก็บรักษาไว้ ณ |                                                                                                    |                                                                                                    |                                                                                     |
| บ้านเลขที่ •                     | :                                                                          | ทร                                  | มู่ที่ :                                                                                                    |                                                                                                    |                                                                                     |
| หมู่บ้าน                         |                                                                            | ្រា                                 | เอก/ซอย :                                                                                                    |                                                                                                    |                                                                                     |
| •                                |                                                                            | ช้า                                 | เพื่ :                                                                                                    |                                                                                                    |                                                                                     |
| 0 เลขที่ห้อง                     |                                                                            | ຄາ                                  | nu :                                                                                                    |                                                                                                    |                                                                                     |
| แขวง/ตำบล •                      |                                                                            |                                     |                                                                                                    |                                                                                                    |                                                                                     |
| ເขต/ອຳເກອ •                      |                                                                            |                                     |                                                                                                    |                                                                                                    |                                                                                     |
| จังหวัด •                        |                                                                            | รงั                                 | ์สไปรษณีย์ :                                                                                                    |                                                                                                    |                                                                                     |
| โทร                              | :                                                                          |                                     |                                                                                                    |                                                                                                    |                                                                                     |
| ละดิจูด/ ลองร์                   | วัฐด : 🥥                                                                   | 0                                   |                                                                                                    |                                                                                                    |                                                                                     |
| แนบไฟล์                          | 0                                                                          |                                     | - และเวลียว โอแล้นแปลองสอง                                                                                                    | เสีย้น่านักสีน ไปลักเกิม                                                                                          |                                                                                     |
|                                  |                                                                            |                                     | <ul> <li>แผนทพง เอเยองเสบาย</li> <li>ภาพถ่ายของสถานที่ที่นำบัง</li> <li>เห็นเลขที่อาคาร ห้อง หรือชั้นที่จัง</li> <li>หมายเหตุ ด้านบนของแผนที่ตั้ง</li> </ul> | กทามาบญอฯ เบจตลเบ<br>ญ <b>ชีฯไปจัดเก็บ</b> เช่น ภาพถ่ายอาคาร<br>แก็บ เป็นต้น<br>และภาพถ่ายของสถานที่ที่นำบัญชีฯไเ | ที่น่าบัญชีฯ ไปจัดเก็บ โดยถ่ายให้<br>เจ้ดเก็บ ให้ระบุข้อความ " <mark>สถานที่</mark> |
|                                  |                                                                            |                                     | (รองรับนามสกุลไฟล์ .pdf, .j                                                                                                    | pg และ .tiff เท่านั้น)                                                                                            |                                                                                     |
| ตั้งแต่บัดนี้เป็า                | เต้นไป เป็นเวลาไม่น้อยกว่าท้าปีนับ                                         | ตั้งแต่วันที่เลิกประกอบธุรกิจ       | -                                                                                                    |                                                                                                    |                                                                                     |
|                                  |                                                                            |                                     |                                                                                                    |                                                                                                    |                                                                                     |
|                                  |                                                                            |                                     |                                                                                                    |                                                                                                    |                                                                                     |

 10. ระบุ สถานที่เก็บรักษาบัญชีและเอกสารที่ต้องใช้ประกอบการลงบัญชี (หัวข้อไหนมีเครื่องหมาย \* คือหัวข้อที่ต้องกรอกให้ครบ)

**11. ละติจูด / ลองจิจูด** ให้คลิกที่**ลูกโลก** เพื่อหา "ค่าเริ่มต้น" โดยระบบจะหาค่าเริ่มต้นของที่ตั้งตามที่อยู่ ของธุรกิจ ท่านสามารถ**ย้ายหมุดสีแดง**ไปยังตำแหน่งใกล้เคียงที่สุดได้

- 12. แนบไฟล์ **แผนที่ตั้ง** และ**ภาพถ่าย หรือหนังสือรับรอง** โดยคลิกที่**รูปคลิป** เพื่อค้นหารูป
  - แนบไฟล์ แผนที่ตั้ง และภาพถ่าย (กรณีเช่าคลังสินค้า โกดัง / สำนักงานบริการรับทำบัญชี)
  - หนังสือรับรอง (กรณีไปเก็บไว้ที่ที่ผู้มีหน้าที่จัดทำบัญชีมีสิทธิ์ใช้สถานที่ เช่น นำไปจัดเก็บไว้ที่ธุรกิจ ที่มีกรรมการบริษัทคนเดียวกัน)

หมายเหตุ

- ไฟล์ภาพถ่าย ต้อง Scan และ Save เป็นสกุลไฟล์ .pdf .jpg และ .tiff เท่านั้น
- ขนาดของไฟล์ ต้องไม่เกิน 2 เมกะไบต์ ต่อ 1 ไฟล์
- กรณีขนาดของไฟล์ที่แนบมีขนาดเกิน 2 เมกะไบต์ ให้แบ่งไฟล์ให้มีขนาดเล็กลง (ไม่เกินไฟล์ละ
   2 เมกะไบต์) และแนบไฟล์ใหม่
- กรณีต้องการแนบไฟล์ใหม่ ให้เปลี่ยนชื่อไฟล์ใหม่ด้วย เนื่องจากระบบมีการตรวจสอบการแนบไฟล์ซ้ำ
   เช่น เดิมชื่อไฟล์ "ภาพถ่าย" ให้เปลี่ยนเป็น "ภาพถ่าย\_1" เป็นต้น
- 13. คลิก ถัดไป

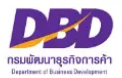

### หัวข้อที่ 4 – ความเกี่ยวข้อง

|                                     | 2 เอกสารบญชฯ                   | 3 สถามที่จัดเก็บ                                                         | 4 ความเกี่ยวข้อง                                                                                     | 5 ขึ้นแบบ                                                                 |
|-------------------------------------|--------------------------------|--------------------------------------------------------------------------|----------------------------------------------------------------------------------------------------|---------------------------------------------------------------------------|
| ความเกี่ยวข้อง                      |                                |                                                                          |                                                                                                    |                                                                           |
| สถามที่เก็บรักษาบัญชีแล             | ะเอกสารที่ต้องใช้ประกอบการ     | รลงบัญชี มีความเกี่ยวข้องกันโดยเร่                                       | ป็น                                                                                                  |                                                                           |
| 💿 1. เป็นธุรกิจรับฝา                | กเก็บรักษาบัญชีฯ (คลังสินค้า   | 1)                                                                       |                                                                                                    |                                                                           |
| 🔿 2. ເປັນສຳນັກນານປ                  | ຮັກາรรับทำบัญชี                |                                                                          |                                                                                                    |                                                                           |
| 🔵 3. เป็นสถานที่ที่ผู้              | มีหน้าที่จัดทำบัญชีมีสิทธิใช้ส | ถานที่                                                                   |                                                                                                    |                                                                           |
| ⊖ 4. อื่นๆ<br>โปรคระบุ •            |                                |                                                                          |                                                                                                    |                                                                           |
| rownod                              |                                |                                                                          |                                                                                                    | 11                                                                        |
|                                     |                                |                                                                          |                                                                                                    |                                                                           |
| สิทธิในการใช้สถานที่                |                                |                                                                          |                                                                                                    |                                                                           |
| 🔿 ໂອແດວຣແຫ່ວ ວັນເຫັ                 | . : [                          | ถึง :                                                                    |                                                                                                    |                                                                           |
| เป็นเวลา                            | :                              | บี                                                                       |                                                                                                    |                                                                           |
| <ul> <li>ได้รับความยินยอ</li> </ul> | มให้ใช้สถานที่ วันที่ *        | :                                                                        | ถึง :                                                                                                |                                                                           |
| เป็นเวลา                            | :                              | บ                                                                        |                                                                                                    |                                                                           |
|                                     |                                |                                                                          |                                                                                                    |                                                                           |
| เอกสารสำคัญแสดงสิ                   | ทธิการใช้สถานที่               |                                                                          |                                                                                                    |                                                                           |
| แบบไฟล์ *                           |                                |                                                                          |                                                                                                    |                                                                           |
|                                     |                                | เอกสารสำคัญแสดงสิทธ์<br>• กรณี ใช้บริการของธุร                           | ธิการใช้สถานที่<br>เกิจรับฝากเก็บบัญชีฯ หรือ ธุรกิจบริ                                               | การคลังสินค้า                                                             |
|                                     |                                | <ul> <li>สำเนาสัญญาเข่าสถานท์</li> <li>สำเนาบัตรประชาชนเจ้า</li> </ul>   | ที่ หรือ หนังสือให้ความยินขอมใช้สถานที่<br>ของธุรกิจรับฝากเก็บบัญชี หรือ ธุรกิจบริ                   | การคลังสินค้า (ต้องลงลายมือชื่อรับรองสำเนา)                               |
|                                     |                                | <ul> <li>กรณี ธุรกิจเป็นเจ้าขอ</li> <li>สำเนาทะเบียนบ้าน หรือ</li> </ul> | <b>พสถานที่ที่นำบัญชีไปเก็บ</b><br>อ สำเนาโฉนดที่ดิน หรือ สำเนาสัญญาเช่:                             | 1/ขายที่ดิน                                                               |
|                                     |                                | <ul> <li>กรณี สถานที่ที่นำบัญ่</li> <li>สำเนาสัญญาเช่าสถานที่</li> </ul> | <b>ชีฯไปจัดเก็บเป็นของผู้ที่เกี่ยว<sup>ข</sup>้องกั</b> บ<br>กี่ หรือ หนังสือให้ความยินยอมใช้สถานที่ | <b>บธุรกิจ</b> (เช่น กรรมการบริษัท ผู้ถือหุ้น) หรือเป็นสำนักงานรับทำบัญชี |
|                                     |                                | <ul> <li>สำเนาบัตรประชาชนเจ้า</li> <li>สำเนาทะเบ็ญนบ้านของ</li> </ul>    | าของสถานที่ (ต้องลงลายมือชื่อรับรองสำเ<br>สถานที่ที่นำบัญชีฯ ไปอัตเดีย (ต้ององอาง                    | นา)<br>เมื่อชื่อชังของสำเนา)                                              |
|                                     |                                | (รองรับนามสกลไฟล์ .p                                                     | odf, .jpg และ .tiff เท่านั้น)                                                                        |                                                                           |
|                                     |                                | (                                                                        |                                                                                                    |                                                                           |

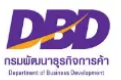

14. ให้ระบุ **สถานที่ที่จะนำบัญชีและเอกสารที่ต้องใช้ประกอบการลงบัญชีไปจัดเก็บ** มีความเกี่ยวข้องกับ ผู้มีหน้าที่จัดทำบัญชีโดยเลือก

#### 14.1 เป็น **ธุรกิจรับฝากเก็บรักษาบัญชีฯ (คลังสินค้า)** หรือ

14.2 เป็น <u>สำนักงานบริการรับทำบัญชี</u> หรือ

สิทธิในการใช้สถานที่ ให้เลือก โดยการเช่า หรือ ได้รับความยินยอมให้ใช้สถานที่ ให้ใส่
 วันที่เริ่มต้นตามสัญญา หรือ หนังสือยินยอมให้ใช้สถานที่ (เช่น 01/01/2560)
 วันที่สิ้นสุดตามสัญญา หรือ หนังสือยินยอมให้ใช้สถานที่ (เช่น 31/12/2562)
 เป็นเวลา (เช่น 3) ปี

- เอกสารสำคัญแสดงสิทธิในการใช้สถานที่ (หนังสือยินยอมให้ใช้สถานที่)
 ต้องแนบไฟล์ สัญญาเช่าสถานที่ หรือ หนังสือยินยอมให้ใช้สถานที่ แล้วแต่กรณี

14.3 เป็น **สถานที่ที่ผู้มีหน้าที่จัดทำบัญชีมีสิทธิ์ใช้สถานที่** หรือ

สิทธิในการใช้สถานที่ ให้เลือกว่าเป็น เจ้าของ หรือ โดยการเช่า หรือ **ได้รับความยินยอมให้ใช้สถานที่** 

14.3.1 หากเลือก **เจ้าของ** 

<u>เอกสารสำคัญแสดงสิทธิในการใช้สถานที่ (หนังสือยินยอมให้ใช้สถานที่)</u>

14.3.2 หากเลือก **โดยการเช่า** 

**วันที่เริ่มต้น**ตามสัญญา หรือ หนังสือยินยอมให้ใช้สถานที่ (เช่น 01/01/2560) **วันที่สิ้นสุด**ตามสัญญา หรือ หนังสือยินยอมให้ใช้สถานที่ (เช่น 31/12/2562) เป็นเวลา (เช่น 3) ปี

เอกสารสำคัญแสดงสิทธิในการใช้สถานที่ (หนังสือยินยอมให้ใช้สถานที่)

- ต้องแนบไฟล์ **สัญญาเช่าสถานที่** หรือ **หนังสือยินยอมให้ใช้สถานที่** แล้วแต่กรณี
- 14.4 หากเลือก อื่น ๆ โปรดระบุ ...... **ให้แนบเอกสารตามข้อเท็จจริง**
- \* กรณีสัญญาเช่าหรือหนังสือยินยอมให้ใช้สถานที่เป็นภาษาต่างประเทศ ต้องมีคำแปลเป็นภาษาไทยด้วย

15. คลิก ถัดไป

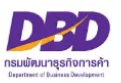

### หัวข้อที่ 5 – ยื่นแบบ

| กรมพัฒนาธุรกิจการค้า กระทรวงพาณิชย์<br>Department of Business Development                                              | <b>e</b> - Permit        |
|----------------------------------------------------------------------------------------------------|--------------------------|
| แบบแจ้งการส่งมอบบัญชีและเอกสารที่ต้องใช้ประกอบการลงบัญชี (กรณีเลิกประกอบธุรกิจตามมาตรา 17)                             |                          |
| 1 หน้าหลัก 2 เอกสารบัญชีฯ 3 สถามที่จัดเก็บ 4 ความเกี่ยวข้อง 5 ยื่นแบบ                                                  |                          |
| ยืนยันการขึ้นแบบ                                                                                                    | ระการและข้าพเจ้าขอยืมยิม |
| กลับหน้าหลัก ย้อนกลับ ยื่นแบบ 17                                                                                       |                          |
| จัดทำโดย กรมพัฒนาธุรกิจการค้า กระทรวงพาณิชย์ (สนามบินน้ำ) 563 ถนน นนทบุรี ตำบลบางกระสอ อำเภอเมือง จังหวัดนนทบุรี 11000 |                          |

#### หมายเหตุ

- ไฟล์ภาพถ่าย ต้อง Scan และ Save เป็นสกุลไฟล์ .pdf .jpg และ .tiff เท่านั้น
- ขนาดของไฟล์ ต้องไม่เกิน 2 เมกะไบต์ ต่อ 1 ไฟล์
- กรณีขนาดของไฟล์ที่แนบมีขนาดเกิน 2 เมกะไบต์ ให้แบ่งไฟล์ให้มีขนาดเล็กลง (ไม่เกินไฟล์ละ
   2 เมกะไบต์) และแนบไฟล์ใหม่
- กรณีต้องการแนบไฟล์ใหม่ ให้เปลี่ยนชื่อไฟล์ใหม่ด้วย เนื่องจากระบบมีการตรวจสอบการแนบไฟล์ซ้ำ
   เช่น เดิมชื่อไฟล์ "ภาพถ่าย" ให้เปลี่ยนเป็น "ภาพถ่าย\_1" เป็นต้น

16. ใส่เครื่องหมายถูกในช่อง 🗖

ข้าพเจ้าขอรับรองว่าข้อความที่ระบุไว้และเอกสารแนบอื่นที่จัดส่งมาพร้อมนี้ ได้จัดทำขึ้นอย่าง ถูกต้องและครบถ้วน ตามความเป็นจริงและตามกฎหมาย ทุกประการ

#### 17. คลิก ยื่นแบบ

ยื่นแบบแล้ว จะขึ้นสถานะเป็น "รอพิจารณา"

- เจ้าหน้าที่พิจารณาคำขอแล้ว <mark>จะแจ้งผลการพิจารณาไปยัง E-Mail ที่ท่านแจ้งไว้กับ</mark> ระบบการยื่นงบการเงินทางอิเล็กทรอนิกส์ (DBD e-Filing)

หากสถานะคำขอเป็น "ผ่านการพิจารณาเห็นชอบ" ท่านสามารถ Download คำขอเก็บไว้
 เป็นหลักฐานได้ โดย Download ในแถบเมนู "ประวัติรายการคำขอ"

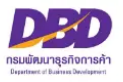

### ประวัติรายการคำขอ

**ประวัติรายการคำขอ** คือ แถบเมนูที่แสดงการยื่นขออนุญาต หรือยื่นแจ้งฯ ของธุรกิจ โดยสามารถพิมพ์ แบบฟอร์มที่สารวัตรใหญ่บัญชีหรือสารวัตรบัญชีพิจารณาอนุมัติเก็บเป็นหลักฐานการ ซึ่งสถานะคำขอต้องเป็น **"ผ่านการพิจารณาเห็นชอบ"** 

| ระบบการให้บริการงานการอนุญาตและรับแจ้งตามพระราชบัญญัติการบัญชี พ.ศ.2543 |                  |                                   |                                      |                    |  |  |  |
|-------------------------------------------------------------------------|------------------|-----------------------------------|--------------------------------------|--------------------|--|--|--|
| 👰 ขออนุญาตเก็บรักษาบัญชีไว้                                             | ที่อื่น (ส.บช.1) | 👔 แจ้งบัญชีสูญหายเสียหาย (ส.บช.2) | 🕵 ขออนุญาตเปลี่ยนรอบปีบัญชี (ส.บซ.4) | 🕵 แจ้งส่งมอบบัญชีฯ |  |  |  |
| 🗊 ประวัติรายการคำขอ 🤞                                                   | < ออกจากระบบ     |                                   |                                      | -                  |  |  |  |
| <b>a a</b>                                                              |                  |                                   |                                      |                    |  |  |  |
| ข้อมลนิติบุคคล                                                          |                  |                                   |                                      |                    |  |  |  |
|                                                                         |                  |                                   |                                      |                    |  |  |  |
| เลขทะเบียนนิติบุคคล<br>                                                 | :                |                                   |                                      |                    |  |  |  |
| ชื่อนิติบุคคล                                                           | :                |                                   |                                      |                    |  |  |  |
| ที่อยู่                                                                 | :                |                                   |                                      |                    |  |  |  |
| อเมล                                                                    | :                |                                   |                                      |                    |  |  |  |
|                                                                         |                  |                                   |                                      |                    |  |  |  |
| คำแนะนำ                                                                 |                  |                                   |                                      |                    |  |  |  |
| อรอาเรืออนแม่นี่อย่อรอมออ                                               |                  |                                   |                                      |                    |  |  |  |
| าเว่าขาเสอบเหมื่าพอม.เว.เอบ.เ                                           | 3                |                                   |                                      |                    |  |  |  |
|                                                                         |                  |                                   |                                      |                    |  |  |  |
|                                                                         |                  |                                   |                                      |                    |  |  |  |

#### ออกจากระบบ

#### เมื่อดำเนินการเสร็จเรียบร้อยแล้ว สามารถกดแถบเมนูเพื่อ ออกจากระบบ

| ะบบการให้บริการงานการ       | อนุญาตและรับแจ้งตามพระราชบัญญัติการบัญขึ           | ชี พ.ศ.2543                          |                    |  |
|-----------------------------|----------------------------------------------------|--------------------------------------|--------------------|--|
| 🦫 ขออนุญาตเก็บรักษาบัญชีไว้ | ที่อื่น (ส.บช.1) 👔 แจ้งบัญชีสูญหายเสียหาย (ส.บช.2) | 🕵 ขออนุญาตเปลี่ยนรอบปีบัญซี (ส.บซ.4) | 🕵 แจ้งส่งมอบบัญชีา |  |
| 💽 ประวัติรายการคำขอ 🏾 @     | ออกจากระบบ                                         |                                      |                    |  |
| A                           |                                                    |                                      |                    |  |
| ข้อมลนิติบคคล               |                                                    |                                      |                    |  |
|                             |                                                    |                                      |                    |  |
| เลขทะเบียนนิติบุคคล         | :                                                  |                                      |                    |  |
| ชื่อนิติบุคคล               | :                                                  |                                      |                    |  |
| ที่อยู่                     | :                                                  |                                      |                    |  |
| อเมล                        | :                                                  |                                      |                    |  |
|                             |                                                    |                                      |                    |  |
| คำแนะนำ                     |                                                    |                                      |                    |  |
|                             |                                                    |                                      |                    |  |
| กรณาเลือกเมนเพื่อทำรายกา    | T                                                  |                                      |                    |  |

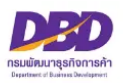

### คำถามที่พบบ่อย (FAQ) ระบบงานการอนุญาต e-Permit

#### 1. การเข้าสู่ระบบงานการอนุญาต e-Permit

- เข้าไปที่ <u>www.dbd.go.th</u> เมนูบริการออนไลน์ เลือก 🍘 **งานการอนุญาต (e-Permit**) หรือ

- เข้าเว็บไซต์ <u>https://epermit.dbd.go.th/DBD-ePermit/</u> เข้าสู่ระบบด้วย Username และ Password (เช่นเดียวกับ ระบบการยื่นงบการเงินทางอิเล็กทรอนิกส์ (e-Filing))

#### การยื่นคำขอ การขออนุญาตเก็บรักษาบัญชีและเอกสารที่ต้องใช้ประกอบการลงบัญชีไว้ ณ สถานที่อื่น การแจ้งบัญชีและเอกสาร ที่ต้องใช้ประกอบการลงบัญชีสูญหายหรือเสียหาย การขออนุญาตเปลี่ยนรอบปีบัญชี และการส่งมอบบัญชีและเอกสารที่ต้องใช้ ประกอบการลงบัญชี (กรณีเลิกประกอบกิจการโดยมิได้มีการชำระบัญชี) ต้องดำเนินการอย่างไร

ปัจจุบันการยื่นคำขอ<u>ต้องดำเนินการยื่นผ่านทางออนไลน์เท่านั้น</u> ตามประกาศกรมพัฒนาธุรกิจการค้า เรื่อง หลักเกณฑ์และ วิธีการในการขออนุญาตและการอนุญาตเปลี่ยนรอบปีบัญชี การขออนุญาตเก็บรักษาบัญชีและเอกสารที่ต้องใช้ประกอบการ ลงบัญชีไว้ ณ สถานที่อื่น การแจ้งบัญชีและเอกสารที่ต้องใช้ประกอบการลงบัญชีสูญหายหรือเสียหาย และการส่งมอบบัญชี และเอกสารที่ต้องใช้ประกอบการลงบัญชี (กรณีเลิกประกอบกิจการโดยมิได้มีการชำระบัญชี) ทางอิเล็กทรอนิกส์ (e-Permit) พ.ศ. ๒๕๖๑

#### 3. วิธีการเปลี่ยน e-mail การแจ้งผลการพิจารณาคำขอในระบบงานการอนุญาต e-Permit

เข้าไปที่ <u>www.dbd.go.th</u> ไปที่เมนูบริการออนไลน์ เลือก <sup>CP</sup> ระบบการนำส่งงบการเงินทางอิเล็กทรอนิกส์ (DBD e-Filing) <u>กรณีที่ 1</u> นิติบุคคลที่จดทะเบียน<u>ก่อน</u>วันที่ 1 มิ.ย. 2561 และได้รับ Username & Password แล้ว ให้ดำเนินการ ดาวน์โหลดเอกสารแบบฟอร์มและมายื่นกับเจ้าหน้าที่ ดังนี้

 ทำคำขอยกเลิก Username & password และนำคำขอ + เอกสารประกอบมายื่นต่อเจ้าหน้าที่ เมื่อเจ้าหน้าที่ อนุมัติแล้ว

 ทำคำขอสมัคร username & password ผ่านระบบ และพิมพ์คำขอเอกสารประกอบมายื่นต่อเจ้าหน้าที่ หรือ สามารถเปลี่ยน email โดยยื่นหนังสือขอแก้ไขเพิ่มเติมข้อมูล e-mail ที่ใช้ในการรับชื่อผู้ใช้และรหัสผ่านในนามนิติบุคคล ได้ที่หน่วยบริการของกรมทั่วประเทศ โดยเข้าหัวข้อ "ดาวน์โหลดแบบฟอร์ม" >> เลือกหัวข้อ "หนังสือแก้ไขรายการทาง ทะเบียน" >> คลิก "หนังสือขอแก้ไขเพิ่มเติมข้อมูล e-mail เพื่อใช้ในการรับชื่อผู้ใช้และรหัสผ่านในนามนิติบุคคล"

<u>กรณีที่ 2</u> นิติบุคคลที่จดทะเบียน<u>หลัง</u>วันที่ 1 มิ.ย. 2561 สามารถเปลี่ยน e-mail โดยยื่นหนังสือขอแก้ไขเพิ่มเติม ข้อมูล e-mail ที่ใช้ในการรับชื่อผู้ใช้และรหัสผ่านในนามนิติบุคคล ได้ที่หน่วยบริการของกรมทั่วประเทศ โดยเข้าหัวข้อ "ดาวน์โหลดแบบฟอร์ม" >> เลือกหัวข้อ "หนังสือแก้ไขรายการทางทะเบียน" >> คลิก "หนังสือขอแก้ไขเพิ่มเติมข้อมูล e-mail เพื่อใช้ในการรับชื่อผู้ใช้และรหัสผ่านในนามนิติบุคคล"

**สอบถามข้อมูลเพิ่มเติมได้ที่** : กองข้อมูลธุรกิจ โทร. 0 2547 4377, 0 2547 4390-91, 0 2547 4385 และ 0 2547 5978

#### 4. การระบุ e-mail และ เบอร์โทรศัพท์ ในคำขอในระบบงานการอนุญาต e-Permit

เพื่อให้เจ้าหน้าที่ติดต่อกลับถึงผู้กรอกข้อมูล เพื่อแนะนำหรือชี้แจงที่เกี่ยวกับการยื่นคำขอ

#### 5. การติดตามหรือตรวจสอบสถานะคำขอที่ได้ยื่นขออนุญาตเข้ามาในระบบงานการอนุญาต e-Permit

เมื่อเข้าสู่ระบบงานการอนุญาต (e-Permit) จะพบตารางคำขอที่ยื่นเข้ามาในระบบ และมีช่องแสดงสถานะของคำขอ เช่น รอพิจารณา คือ คำขออยู่ระหว่างเจ้าหน้าที่พิจารณา **/หรือแก้ไขรายการ <u>เจ้าหน้าที่ส่งคำขอกลับ เพื่อให้ธุรกิจดำเนินการแก้ไข</u> <u>คำขอตามผลการพิจารณาคำขอ</u> แต่หากไม่พบตารางแสดงว่าคำขอได้รับการอนุมัติเรียบร้อยแล้ว** 

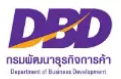

#### 6. หลักฐานของการอนุมัติคำขอ /ผลการพิจารณาคำขอ

ให้ตรวจสอบที่เมนู **ประวัติรายการคำขอ** ช่องสถานะจะพบว่า **ผ่านการพิจารณาเห็นชอบแล้ว** ธุรกิจสามารถพิมพ์แบบฟอร์ม เก็บไว้เป็นหลักฐานการยื่นคำขอ/การยื่นแบบแจ้งได้

#### 7. ช่องทางติดต่อสารวัตรใหญ่บัญชีหรือสารวัตรบัญชีของการยื่นคำขอผ่านระบบงานการอนุญาต e-Permit

โทร. 0 2547 4408 อีเมล <u>account3814@dbd.go.th</u>

Line OpenChat : DBD Accounting หรือสแกน QR Code Line OpenChat

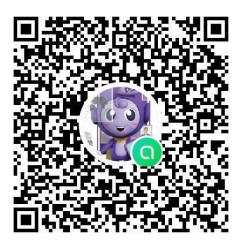

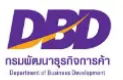

#### การแจ้งขออนุญาตเก็บรักษาบัญชีและเอกสารที่ใช้ประกอบการลงบัญชีไว้ ณ สถานที่อื่น (ส.บช.1)

1. การแจ้งขออนุญาตเก็บรักษาบัญชีและเอกสารที่ใช้ประกอบการลงบัญชีไว้ ณ สถานที่อื่น จะต้องดำเนินการอย่างไร

เมื่อธุรกิจมีการนำบัญซี และเอกสารฯ ไปจัดเก็บนอกสถานที่ที่ไม่ใช่ **สถานที่ทำการ สถานที่ที่ใช้ผลิต สถานที่ที่ใช้เก็บ** สินค้าเป็นประจำ และสถานที่ที่ใช้ทำงานเป็นประจำ ต้องดำเนินการขออนุญาตจัดเก็บบัญชีและเอกสารที่ต้องใช้ ประกอบการลงบัญชีต่อสารวัตรใหญ่บัญชีหรือสารวัตรบัญชีผ่านระบบงานการอนุญาต e-Permit

#### การระบุวันที่ที่นำบัญชีและเอกสารฯ ไปจัดเก็บ ในหัวข้อ เอกสารบัญชีฯ ต้องระบุอย่างไร

ในระบบให้ระบุรอบปีบัญชีสิ้นสุดวันที่..... ถึงรอบปีบัญชีสิ้นสุดวันที่..... เป็นการระบุว่าบัญชีและเอกสารที่ธุรกิจนำไป จัดเก็บนั้นอยู่ระหว่างรอบปีบัญชีใด ถึงรอบปีบัญชีใด เช่น นำบัญชีและเอกสารตั้งแต่วันที่ 1 มิถุนายน 2560 – 31 ธันวาคม 2565 ไปจัดเก็บต้องระบุวันสุดท้ายของรอบปีบัญชีที่บัญชีหรือเอกสารๆ นั้น คือ **รอบปีบัญชีสิ้นสุดวันที่ 31/12/2560 ถึงรอบปีบัญชีสิ้นสุดวันที่ 31/12/2565** เป็นต้น (ศึกษาเพิ่มเติมได้ที่คู่มือหลักเกณฑ์ และวิธีการ ยื่นคำขออนุญาตทางอิเล็กทรอนิกส์ (e-Permit) ตามพระราชบัญญัติการบัญชี พ.ศ. 2543 หน้าที่ 11)

#### 3. ไฟล์ภาพถ่าย และแผนที่ตั้งของสถานที่จัดเก็บบัญชีฯ ต้องจัดทำอย่างไร

ด้านบนของภาพถ่าย และแผนที่ตั้งสถานที่จัดเก็บเอกสารฯ ด้านบนของเอกสารทุกแผ่นต้องระบุ "<mark>สถานที่เก็บรักษา</mark> <mark>บัญชีและเอกสารประกอบการลงบัญชี ของ......ชื่อธุรกิจ......</mark>" ไว้ด้านบน

4. เอกสารประกอบคำขอขออนุญาตเก็บรักษาบัญชีและเอกสารที่ใช้ประกอบการลงบัญชีไว้ ณ สถานที่อื่น มีอะไรบ้าง

สามารถดูเอกสารประกอบการยื่นคำขอได้ที่คู่มือหลักเกณฑ์ และวิธีการยื่นคำขออนุญาตทางอิเล็กทรอนิกส์ (e-Permit) ตามพระราชบัญญัติการบัญชี พ.ศ. 2543 หน้าที่ 8

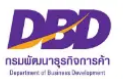

#### การแจ้งบัญชีและเอกสารที่ใช้ประกอบการลงบัญชีเสียหายหรือสูญหาย (ส.บช.2)

1. การแจ้งบัญชีและเอกสารที่ใช้ประกอบการลงบัญชีเสียหายหรือสูญหาย (ส.บช.2) ต้องดำเนินการภายในกี่วัน

ต้องแจ้งบัญชีและเอกสารฯ สูญหายเสียหาย <mark>ภายใน 15 วันนับแต่วันที่ทราบหรือควรทราบถึงการสูญหายเสียหายนั้น</mark> ผ่านระบบงานการอนุญาต e-Permit หากเกินระยะเวลาดังกล่าวจะมีความผิดตามมาตรา 31 แห่งพ.ร.บ.การบัญชี พ.ศ. 2543

#### 2. การระบุรายการแจ้งบัญชีและเอกสารสูญหายเสียหาย ต้องระบุอย่างไร

ธุรกิจต้องแจ้งบัญชีและเอกสารฯ ให้ชัดเจน เช่น บัญชีรายวัน บัญชีแยกประเภท / ใบกำกับภาษีชื้อ ใบกำกับภาษีขาย Statement เป็นต้น

 การระบุรายการในใบแจ้งความจากสำนักงานต่ำรวจ ต้องระบุอย่างไร ต้องระบุรายการในใบแจ้งความให้ตรงกับข้อ 2. รายการของบัญชีและเอกสารฯ ต้องตรงกัน

#### 4. การยื่นคำขอแจ้งบัญชีและเอกสารที่ใช้ประกอบการลงบัญชีสูญหายหรือเสียหายต้องดำเนินการอย่างไร

ศึกษาเพิ่มเติมได้ที่คู่มือหลักเกณฑ์ และวิธีการยื่นคำขออนุญาตทางอิเล็กทรอนิกส์ (e-Permit) ตามพระราชบัญญัติ การบัญชี พ.ศ. 2543 หน้าที่ 16

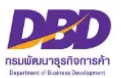

#### การขออนุญาตเปลี่ยนรอบปีบัญชี (ส.บช.4)

1. การขออนุญาตเปลี่ยนรอบปีบัญชี (ส.บช.4) ต้องดำเนินการภายในกี่วัน

การขออนุญาตเปลี่ยนรอบปีบัญชีต้องยื่นคำขอผ่านระบบงานการอนุญาต (e-Permit) **ก่อนวันสิ้นสุดรอบปีบัญชีใหม่** เช่น ธุรกิจเดิมมีรอบปีบัญชี คือ 31 มีนาคม 2565 ภายหลังประสงค์เปลี่ยนรอบปีบัญชีเป็น 31 ธันวาคม 2565 ดังนั้น **ธุรกิจต้องยื่นขออนุญาตเปลี่ยนรอบปีบัญชี<u>ภายใน 31 ธันวาคม 2565</u> เป็นต้น หากธุรกิจยื่นคำขอเกินรอบปีบัญชีใหม่ ที่ขอเปลี่ยน<u>จะทำให้ธุรกิจมีค่าปรับ</u>** 

2. ธุรกิจพึ่งมีการจดจัดตั้ง หรือธุรกิจยังไม่เคยมีการส่งงบการเงิน หากต้องการเปลี่ยนรอบปีบัญชีต้องดำเนินการอย่างไร

ธุรกิจไม่ต้องขออนุญาตเปลี่ยนรอบปีบัญชีต่อสารวัตรใหญ่บัญชีหรือสารวัตรบัญชี ให้ธุรกิจติดต่อสอบถามข้อมูลได้ที่ งานบริการรับงบการเงินและบัญชีรายชื่อผู้ถือหุ้น โทร. 0 2547 4978, 0 2547 4389 และหากธุรกิจมีข้อบังคับบริษัท ที่ระบุเกี่ยวกับรอบปีบัญชีของธุรกิจ ให้ดำเนินการแก้ไขข้อบังคับต่อนายทะเบียน หรือสอบถามข้อมูลเพิ่มเติมได้ที่ ส่วนจดทะเบียนธุรกิจกลาง โทร. 0 2547 5155

#### 3. การเปลี่ยนรอบปีบัญชี ต้องทำที่กรมสรรพากรก่อน หรือทำที่กรมพัฒนาธุรกิจการค้าก่อน

การดำเนินการยื่นเปลี่ยนรอบปีบัญชี สามารถดำเนินการพร้อมกันทั้ง 2 หน่วยงานได้

#### กรมพัฒนาธุรกิจการค้า

ธุรกิจต้องยื่นคำขอผ่านระบบงานการอนุญาต (e-Permit) **โดยต้องยื่นคำขอก่อนวันสิ้นสุดรอบปีบัญชีใหม่ที่ขอเปลี่ยน** กรมสรรพากร

ธุรกิจต้องแจ้งความประสงค์เปลี่ยนรอบปีบัญชีต่อกรมสรรพากร **ติดต่อสอบถามเพิ่มเติมที่สรรพากรพื้นที่** 

- กรณีเปลี่ยน<u>รอบปีบัญชีอื่น</u> มาเป็น<u>รอบปีบัญชีปฏิทิน</u>
  - **กรมสรรพากร <u>ไม่ต้องแนบ</u>หนังสือที่กรมสรรพากรอนุญาตให้เปลี่ยนรอบปีบัญชี**
- กรณีเปลี่ยนรอบปีบัญชีปฏิทินมาเป็นรอบปีบัญชีอื่น หรือเปลี่ยนรอบปีบัญชีอื่นมาเป็นรอบปีบัญชีอื่น

**กรมสรรพากร <u>ต้องแนบ</u>สำเนาหนังสือที่กรมสรรพากร<u>อนุญาต</u>ให้เปลี่ยนรอบปีบัญชี (หากกรมสรรพากร แจ้งหนังสืออนุญาตการเปลี่ยนรอบบัญชีล่าช้า <b>ให้ธุรกิจยื่นคำขอผ่านระบบงานการอนุญาตก่อน**เพื่อไม่ให้เกินรอบปี บัญชีใหม่ที่ขอเปลี่ยน)

**วิธีการยื่นคำขอ และเอกสารประกอบคำขอ** ศึกษาเพิ่มเติมได้ที่คู่มือหลักเกณฑ์ และวิธีการยื่นคำขออนุญาตทาง อิเล็กทรอนิกส์ (e-Permit) ตามพระราชบัญญัติการบัญชี พ.ศ. 2543 หน้าที่ 27 เป็นต้นไป

#### 4. บทกำหนดโทษของการยื่นเปลี่ยนรอบปีบัญชีล่าช้า

ตาม พ.ร.บ.การบัญชี 2543 <u>ต้องระวางโทษปรับไม่เกินหนึ่งหมื่นบาท</u>

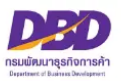

#### 1. การแจ้งส่งมอบบัญชี จะต้องดำเนินการเมื่อใด

ธุรกิจต้องดำเนินการแจ้งส่งมอบบัญชี<u>ภายใน 90 วัน นับจากวันที่จดเลิกกิจการ</u>

#### 2. หากธุรกิจไม่สามารถแจ้งส่งมอบบัญชีได้ภายใน 90 วัน นับจากวันที่จดเลิกกิจการต้องดำเนินการอย่างไร

ธุรกิจต้องทำหนังสือร้องขอขยายเวลาต่อสารวัตรใหญ่บัญชีหรือสารวัตรบัญชี ขอขยายการส่งมอบบัญชีและเอกสาร โดยต้องส่งหนังสือขอขยายระยะเวลาก่อนครบ 90 วันนับจากวันที่จดเลิกกิจการ สารวัตรใหญ่บัญชีหรือสารวัตรบัญชี มีอำนาจขยายเวลาได้ <u>แต่ระยะเวลาที่ขยายเมื่อรวมกันแล้วต้องไม่เกินหนึ่งร้อยแปดสิบวันนับแต่วันเลิกประกอบธุรกิจ</u> สามารถส่งหนังสือได้ที่ตึกกรมพัฒนาธุรกิจการค้า ชั้น 13 หรือส่งไปรษณีย์มายังที่อยู่

> ผู้อำนวยการกองกำกับบัญชีธุรกิจ กรมพัฒนาธุรกิจการค้า ถ.นนทบุรี ต.บางกระสอ อ.เมือง จ.นนทบุรี 11000